### APRIL 2022 PS ADMIN MONTHLY WEBINAR

Jenn Roach

### Agenda

- Institute Insights: Announcements, Celebrations, Reminders
- $\circ$  Individual Graduation Plan
- Attendance in PowerSchool
- Incident Management
- $\circ~$  Students Not Tested
- End of Year Preparation
- Pre-Register Students for 2022-23
- $\circ$  Transcripts
- Class Rank
- $\circ$  Read to Succeed
- $\circ$  Enrich Seals of Distinction

### Institute Bulletin: Announcements, Reminders, Celebrations

- Send any announcements, reminders, and celebrations in by the 2nd Tuesday of each month. Send to Jenn Roach (jennifer.roach@canteytech.com) after deadline.
  - Staffing Updates
  - Celebrations
- Urgent matters need to go to Jason Jones jjones@erskinecharters.org and/or <u>help@canteytech.com</u>
- Link to Form: https://forms.office.com/r/GPC8pESruk

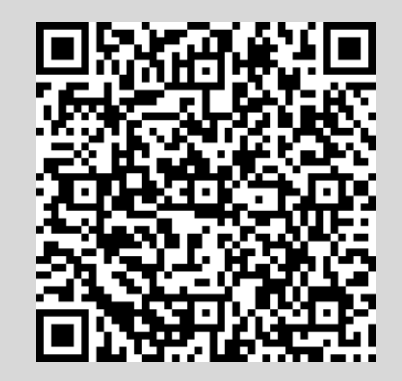

## Institute Bulletin: Training Opportunities

### PowerSchool University:

https://support.powerschool.com/psu/main.action

- June 26-30, 2022 Anaheim, California •
- July 10-14, 2022 Boston, Massachusetts •
- To Register: https://support.powerschool.com/psu/register/step1.action •
- PowerSchool University for Teachers https://support.powerschool.com/psu/main.action December 4 - December 8, 2022

PSU Educators Coming Soon! Boston, Massachusetts July 12 - July 14, 2022 Mobile, AL

• 2022 Southeast PSUG Event (PowerSchool Users Group): https://easyregpro.com/e/2022-southeast-psug-event/evt home

- May 8-12, 2022 Myrtle Beach, SC
- To Register: https://easyregpro.com/e/2022-southeast-psug-event/register ۲

## Institute Bulletin: Training & Information

- eCollect Form Building for PS Admins:
  - <u>eCollect PowerPoint</u>
  - <u>eCollect Recording</u> begins around the 2 hr 45 min mark
- <u>Read to Succeed Training Video</u>
- The Student and Teacher Climate Surveys are live!
  - Survey opened April 4, 2022-May 27, 2022. All students grades 3-12 are expected to participate in the survey.
  - SCDE Memo: <u>https://ed.sc.gov/newsroom/school-district-memoranda-archive/climate-surveys-for-accountability-ratings/climate-surveys-for-accountability-ratings-memo/</u>
  - How to Access Forms in eCollect: <u>https://ed.sc.gov/data/information-</u> systems/power-school/sis-documents/ecollect-portal-access-sc/

### Institute Bulletin: Training & Information

- How to Access Completion Report for Climate Surveys & Similar
  - PS Admin Page > Form Reports > Other Reports Tab > Category Completion > Choose either Student or Teacher
     Category Completion Report

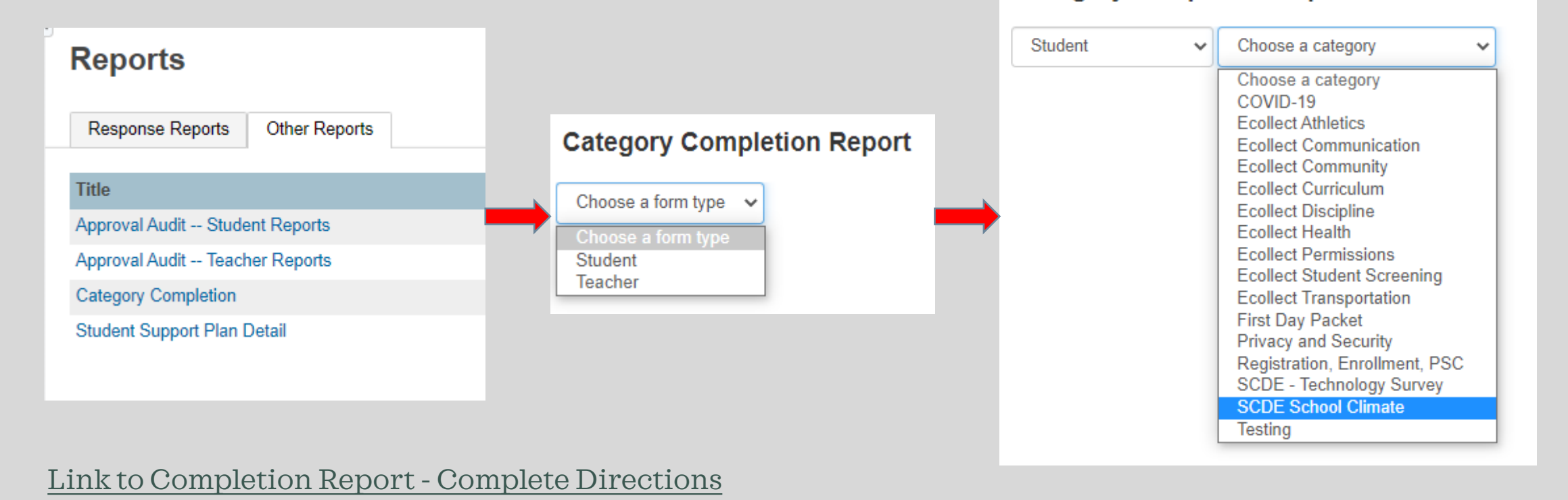

### Institute Bulletin: Training & Information

#### Locating SCDE PowerSchool Resources

ED.SC.GOV > Data and Reports > Information System > SIS Documents

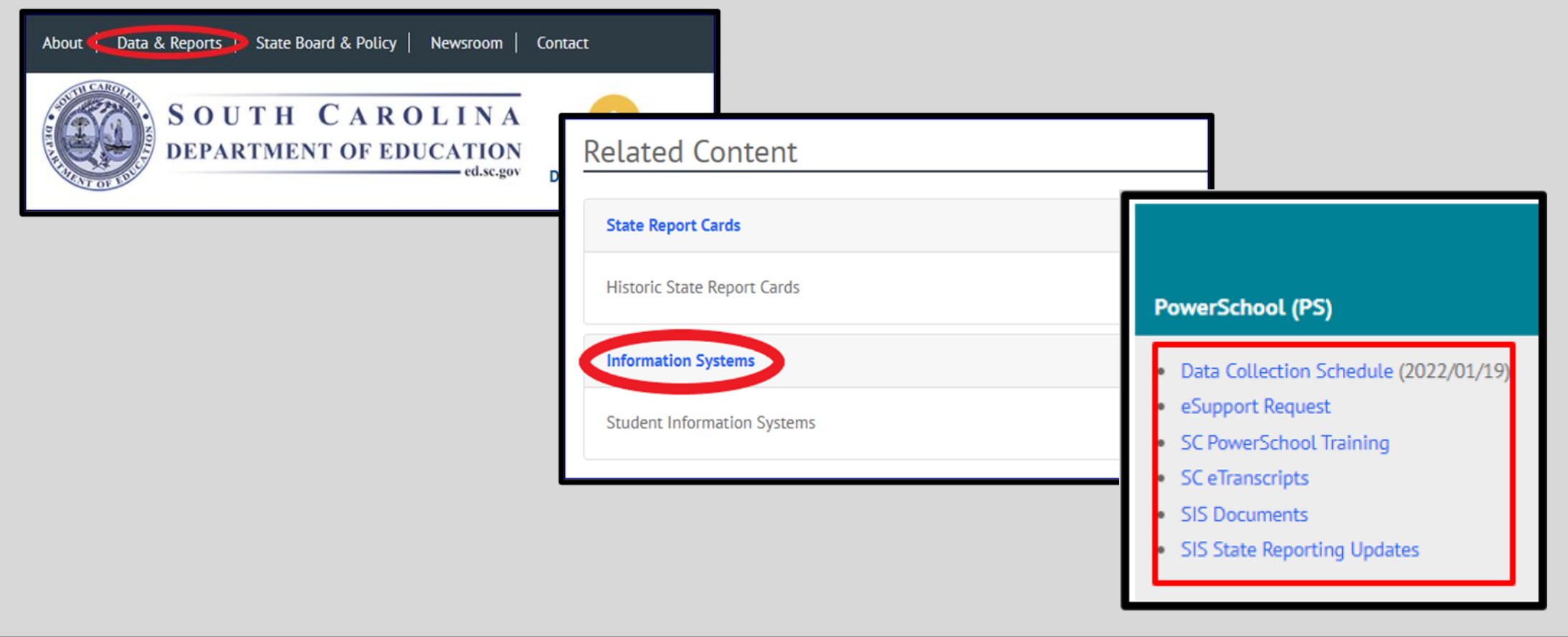

### Institute Bulletin: Reminders

Level Data: https://cie.powerschool.com/admin/leveldata/app.html?package=validate

- Virtual/Learning Modality
  - Overlapping Special Program Dates Virtual Programs
    - Student cannot have overlapping enrollment records for Virtual Special Programs.
    - Cannot have two TMPVIR programs that overlap.
    - Cannot have two SBAVRL programs that overlap.
    - Cannot have a TMPVIR and a SBAVRL program that overlap.
  - Possible Invalid Instruction Type for Course Section

#### Do one of the following:

- Update the Instruction Type for the course section to B, C, D, or E if appropriate.
- Remove or end SBAVRL special program for the student(s).
- $\circ$  Staff
  - Missing Educator ID
  - Certification # = 000000; must be a teacher of record; if not, must be coded as Staff

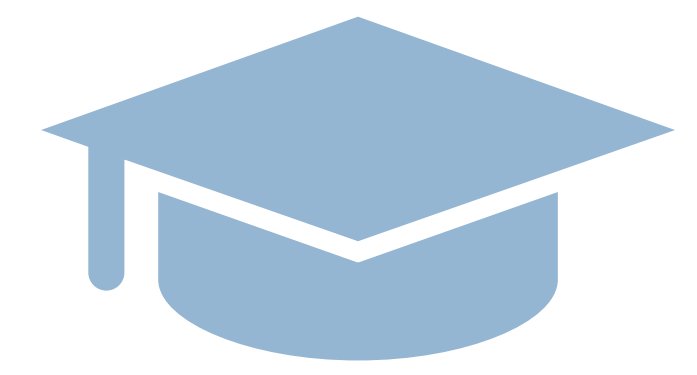

# INDIVIDUAL GRADUATION PLAN (IGP)

## Individual Graduation Plan (IGP)

Where in PowerSchool: PS Homepage > Search and Select the Student > IGP Success Planner District Deadline for IGP is **June 24, 2022**.

**Grades 8<sup>th</sup> - 12** are required to have an IGP in PowerSchool

You should have **100% percent** completion in PowerSchool by the deadline

Cantey must add Majors into PowerSchool for your individual schools

You must make the Course Catalog active in PowerScheduler to select courses under the IGP Success Planner.

You must have Next School Indicator populated. Next School Indicator is located on the Scheduling Setup page.

IGP Success Planner for Guidance Personnel http://www.ed.sc.gov/scdoo/includes/eeda/documents/IGP-SuccessPlanne

Level Data RealTime Reports - IGP Data Analysis

IGP's must be locked and marked primary for the SCDE to capture the completion rate for your school

### Individual Graduation Plan (IGP)

### RealTime Reports: IGP Analysis Home Page > Scroll to Bottom

#### Level Data Apps

Plugin Details

RealTime Reports

State Validation

• Grading Band > IGP Analysis

| Grading                                                                                                    |                                                                                                    | ^                                                                           |
|----------------------------------------------------------------------------------------------------|----------------------------------------------------------------------------------------------------|-----------------------------------------------------------------------------|
| Credit Progress Demographics<br>Grading<br>Tabulates the number of credits that students have earned<br>towards graduation. | Gradebook Grades Analysis<br>Grading<br>Shows students along with their grade/score information<br>from the gradebook, for the current school year. | IGP Analysis<br>Grading<br>Displays Individual Graduation Plan student data |

| Unlocked IGP Records |              |            |                |                  |         |                |  |
|----------------------|--------------|------------|----------------|------------------|---------|----------------|--|
|                      | Title of IGP | Created On | Modified<br>On | Academic<br>Year | Primary |                |  |
|                      |              |            |                |                  |         | Create New IGP |  |

| Locked IGP Re | cords                  |                        |                  |         |                                |
|---------------|------------------------|------------------------|------------------|---------|--------------------------------|
| Title of IGP  | Created<br>On          | Modified<br>On         | Academic<br>Year | Primary |                                |
|               | 09/17/2021<br>12:29 pm | 09/17/2021<br>12:29 pm | 2021             | Yes 🗸   | Clone this IGP Delete This IGP |
|               | 11/16/2020<br>12:00 am | 11/16/2020<br>12:00 am | 2020             | No 🗸    | Clone this IGP Delete This IGP |
|               | 02/27/2020<br>12:00 am | 02/27/2020<br>12:00 am | 2019             | No 🗸    | Clone this IGP Delete This IGP |

### Individual Graduation Plans

#### ► Individual Graduation Plans:

- Create a new IGP or Clone an Existing IGP
- > Make all IGP edits before locking
- > Once locked, IGP's cannot be edited

#### Where in PowerSchool:

PS Homepage > Search and Select the Student > IGP Success Planner

### IGP Analysis

Grading Displays Individual Graduation Plan student data

### Individual Graduation Plans

#### ► Individual Graduation Plans Analysis Tool:

- Runs Reports for one academic year at a time – must select year
- Displays IGP Student Data
- Pie/Donut Charts, Graphs, and Filter options can be used
- Use Data for exporting, making current selection, or adding to current selection

Where in PowerSchool: PS Homepage > Real Time Reports > IGPAnalysis

### Individual Graduation Plan (IGP)

#### • Enter Academic Year > Run

| Academic Year 🛈      |                                                                  |    |
|----------------------|------------------------------------------------------------------|----|
| 2021                 | ·                                                                |    |
| NOTE: This report is | ata intensive and can take a significant amount of time to load. |    |
|                      | R                                                                | un |

• Live Demo: <u>https://cie.powerschool.com/admin/home.html</u>

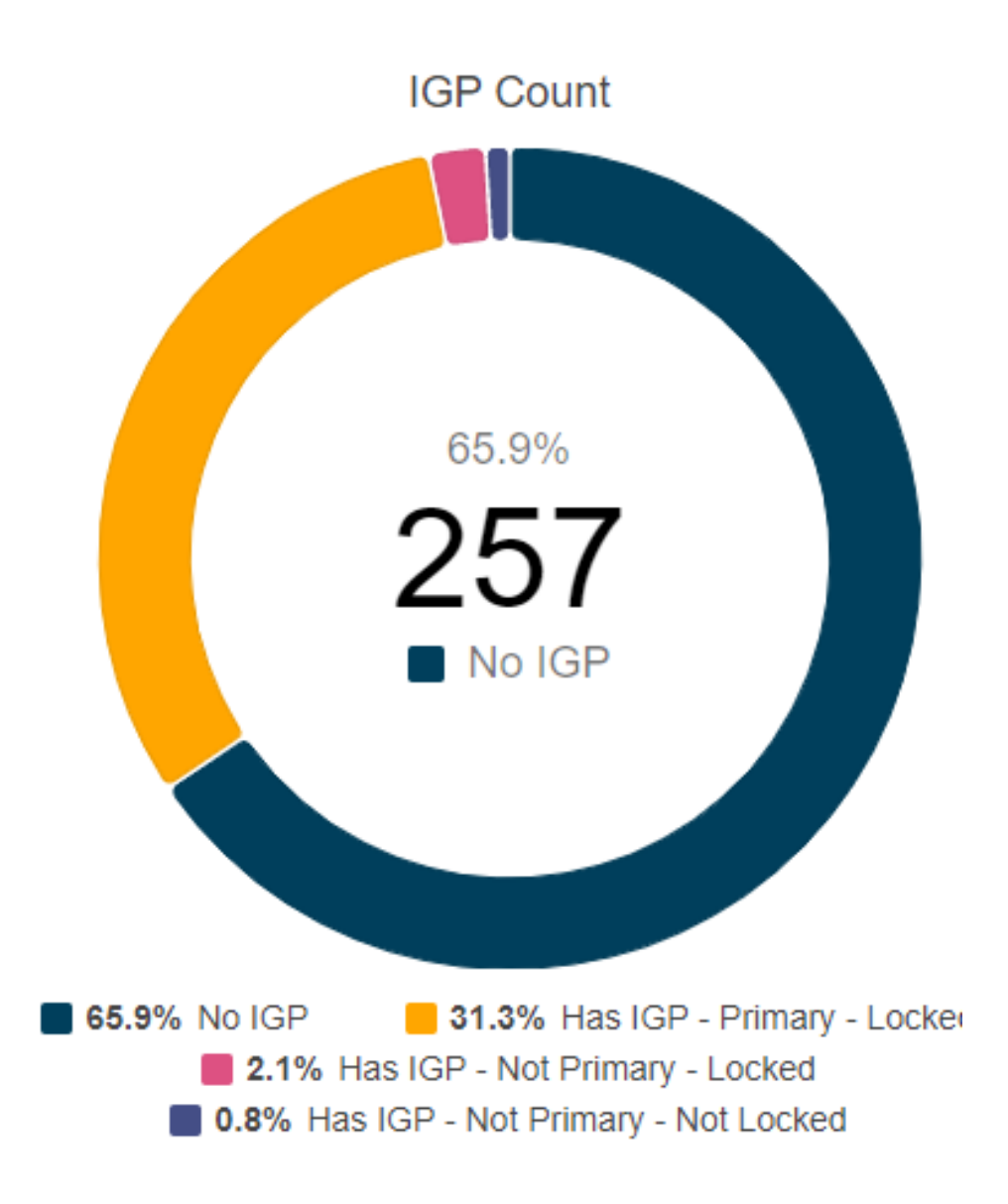

### Individual Graduation Plans

#### **Individual Graduation Plans Analysis Tool:**

- Pie/Donut Chart data reporting by IGP Count:
  - Has No IGP
  - Has IGP
  - Has IGP Locked and Primary
  - Has IGP Locked and not Primary
  - Has IGP Primary and not Locked
  - Has IGP Not Locked and Not Primary
- Counts include students in grades 8 12 at your school

#### Where in PowerSchool:

*PS Homepage > Real Time Reports > IGPAnalysis* 

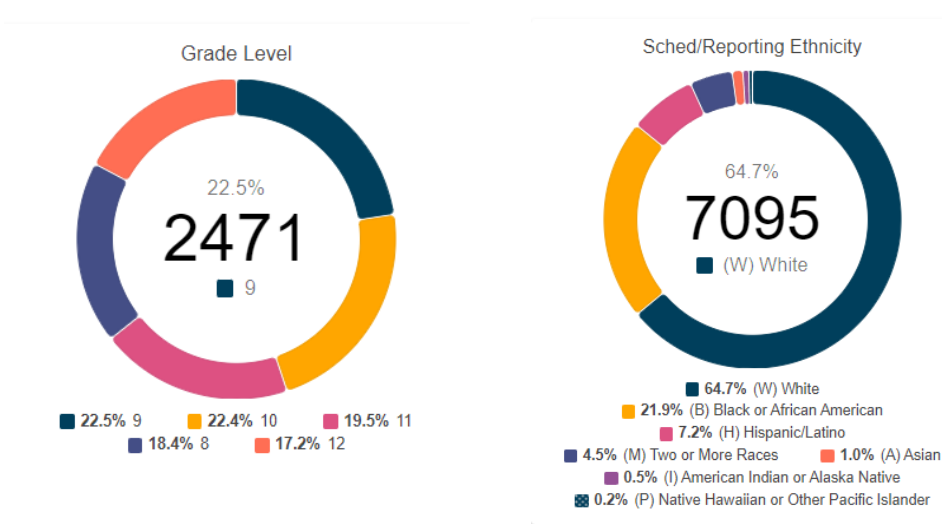

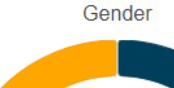

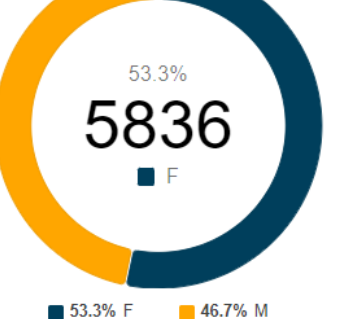

## Individual Graduation Plans

#### **Individual Graduation Plans Analysis Tool:** Pie/Donut Chart data reporting by:

Pie/Donut Chart data reporting by: Grade Level Gender Scheduling/Reporting Ethnicity Counts include students in grades 8 - 12 at your school

**Where in PowerSchool:** *PS Homepage > Real Time Reports > IGP Analysis* 

### Individual Graduation Plans

#### **Individual Graduation Plans Analysis Tool:**

- Table data reporting by:
  - Student Name, PS #, School, and Enroll Status
  - Grade, Gender, Federal Ethnicity, and Sched/Reporting Ethnicity
  - IGP Title, Academic Year, Date Created, and Date Modified
  - IPG Status, IGP Indictor, Primary Indicator, Locked Indicator
  - Links to: Home (Bell Schedule Page), Quick Lookup, and IGP Home

|               | Last, First 🛧   | Student Number   | School | Enroll Status | Grade         | Gender     | Federal Ethnicity | Sched/Reporting Ethnic     | ity Title |         |        |
|---------------|-----------------|------------------|--------|---------------|---------------|------------|-------------------|----------------------------|-----------|---------|--------|
|               | :               | 10299            | LHS    | Active        | 11            | М          | Yes               | (H) Hispanic/Latino        |           |         |        |
| Last, First 🛧 |                 | 11217            | LHS    | Active        | 9             | М          | No                | (W) White                  |           |         |        |
| Links         |                 |                  |        |               |               |            |                   |                            |           |         |        |
| Home          |                 |                  |        |               |               |            |                   |                            |           |         |        |
| Quick Lookup  | Last, First 🛧 💦 | orting Ethnicity | Title  |               | Academic Year | Created    | Modified          | IGP Status                 | Has IGP   | Primary | Locked |
|               | •               | c/Latino         |        |               | 2021          | 02/25/2019 | 03/07/2022        | Has IGP - Primary - Locked | Yes       | Yes     | Yes    |
|               | •               |                  |        |               | 2021          |            |                   | No IGP                     | No        | No      | No     |

#### Where in PowerSchool:

PS Homepage > Real Time Reports > IGPAnalysis

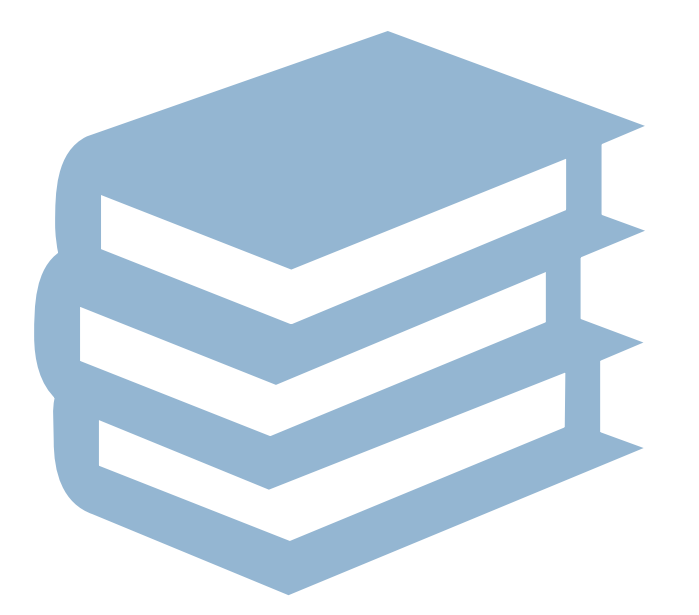

# ATTENDANCE IN POWERSCHOOL

### Attendance in PowerSchool

#### Per the SCDE:

- **Elementary School (Grades K 5)** can take daily attendance or meeting attendance. This is the decision of the school. Exception: Charter schools who charter states 6th grade is elementary.
- Middle School (Grades 6 8) can *only* take meeting attendance.
- High School (Grades 9 12) can *only* take meeting attendance.
- Kindergarten 12th Grade Schools Grades K 5 (including the exception above) can be set up to take daily or meeting attendance. Grades 6 12 (middle school/high school) can only take meeting attendance.
- Schools are not allowed to take meeting and daily attendance for middle school and high school students. Only
  meeting attendance.
- $\circ~$  Students MUST be scheduled in a class.
- $\circ~$  Attendance set up at the school level must follow SCDE guidelines
- Attendance should be taken in PowerSchool for every student active at the school. By default, all students are "PRESENT" until an attendance code is entered.

### Attendance in PowerSchool

- 10-Days Consecutive Absent Days: Per the SCDE Pupil Accounting manual "A pupil shall be dropped from membership on the day when the number of unlawful days absent exceeds ten (10) consecutive days (the 11th day) or when the pupil leaves school because of transfer, death, expulsion, graduation, legal withdrawal, or for any other reason." On the 11th day a student must be transferred out of PowerSchool.
- $\circ~$  Level Data Real Time Reports and State Validation
- SC37 Chronic Absenteeism Update Process District Only
- SC38 Chronic Absenteeism School Report
- SC40 Truancy Update Process **District Only**
- SC41 Truancy School Detail Report
- $\circ$  SC46 Daily Attendance Report
- SC48 Daily Attendance Validation Report
- $\circ~$  SC47 Meeting Attendance Report

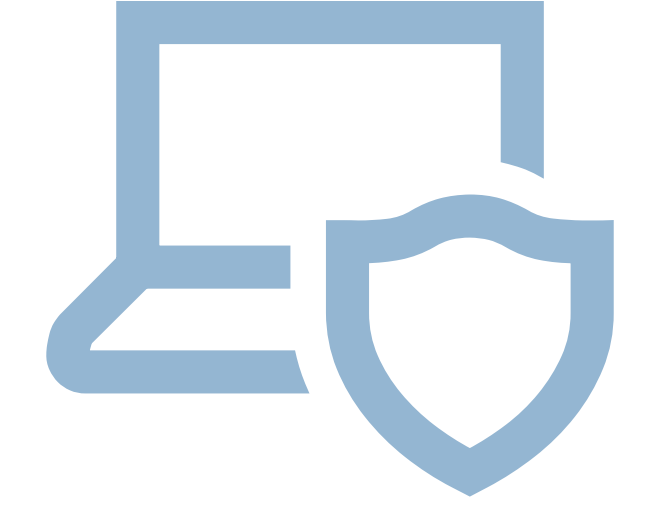

# INCIDENT MANAGEMENT

### Incident Management

- Enter Discipline & Truancy Incidents in IM
- $\circ \ \ {\rm Attendance\,MUST\,match\,the\,school\,total\,count\,number\,on\,the\,SC41\,Truancy\,School\,Detail\,Report}$
- When a student is coded as [151 Truant] an Intervention Plan must be developed.
- Use Quick Incident
  - Remember to go back and add Participant Attributes (Student & School Acronym)
- SCDE Incident Management Resources:
  - Incident Management Training 101 (2.22MB PPTX)
     PowerSchool Incident Management Frequently Asked Questions
     PowerSchool Incident Management-Discipline Incidents Step by Step Guide/Coding Behavior Incident Guide
     PowerSchool Incident Management-Truancy Incident Step by Step Guide/Coding Truancy Incident Guide
     PowerSchool Incident Management-User Training and Reference Guide (SEP 2021)

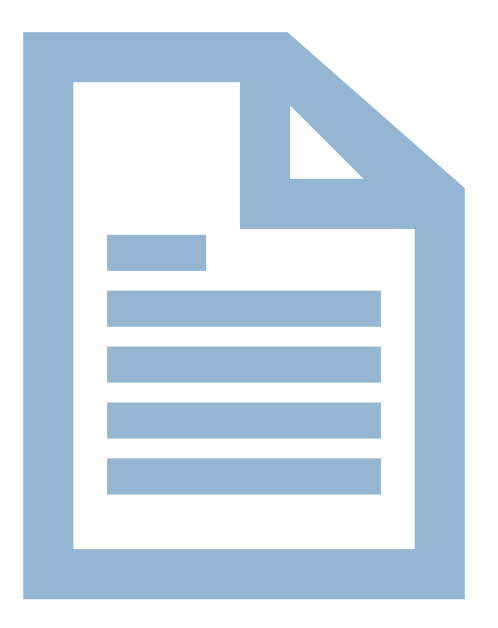

# TRUANCYREPORTS

### State Board Regulation 43-274: Student Attendance

- Truant: A child ages 6 to 17 years meets the definition of a truant when the child has three consecutive unlawful absences or a total of five unlawful absences.
- Habitual Truant: A "habitual" truant is a child ages 12 to 17 years who fails to comply with the intervention plan developed by the school, the child, and the parent(s) or guardian(s) and who accumulates two or more additional unlawful absences. This child may need court intervention and an initial truancy petition may be filed. The written intervention plan, and documentation of non-compliance, must be attached to the truancy petition asking for court intervention
- Chronic Truant: A "chronic" truant is a child ages 12 to 17 years who has been through the school intervention process, has reached the level of a "habitual" truant, has been referred to Family Court and placed on an order to attend school, and continues to accumulate unlawful absences. Should other community alternatives and referrals fail to remedy the attendance problem, the "chronic" truant may be referred to the Family Court for violation of a previous court order. All school intervention plans existing to this point for this child and family must accompany the Contempt of Court petition as well as a written recommendation from the school to the court on action the court should take.

#### Before Running Truancy Reports: Submit Attendance, Reconcile Attendance, Update Attendance Codes

- Submit Attendance Every Day:
  - Daily or Meeting, per requirements
  - Typically Recorded initially at the Teacher Level in PowerTeacher
- Reconcile Attendance Weekly:
  - If teachers are attempting to update attendance codes and the allowable time period has expired preventing teachers from updating codes, contact your schools Attendance Clerk or PS Admin.
- Update Attendance Codes:
  - Update Attendance Codes as applicable to reflect tardies, early dismissals, absence notes, suspension codes, homebound, homebased, etc.
  - Lawful Absence Attendance Codes will not contribute to absence counts for Truancy Reports this includes ISS and OSS attendance codes.

NOTE: For schools taking Meeting Attendance (MS/HS), it is mandatory that attendance be taken EVERY period. If even one teacher does not mark a student absent, Truancy data will be inaccurate and incomplete as it only captures Full-Day absences.

#### Refresh Attendance Views and Run Truancy Update Process (if necessary) Put in a ticket if you need this ran.

- Attendance codes update over night. Wait until the next day to run updates or to force an immediate update, Refresh Attendance:
  - PS Homepage > Attendance > Functions (tab) > Refresh Premier Attendance Data Views
  - The results of this report open in your Browser, not a PDF.

Refresh Defaults for SchoolId 2 for date range 8/16/2021 to 6/1/2022

Attendance views refresh complete for school.

#### SC40 Truancy Report by Student

- Most schools use the SC 40 Reports for documentation purposes
- All students meeting the unlawful absences criteria populate on this report including students who do not meet the age criteria populate when the unlawful absences are met.
- Recommended to use this report when meeting with Parents/Guardians for Attendance Intervention Meetings.
- Report lists all FULL DAY UNLAWFUL ABSENCES.
- Present Attendance Codes and Lawful Attendance Codes do not contribute to full Day Unlawful Absences.
- Report lists other schools within your district at which the student was previously truant.
- Report does not list full day unlawful absences from previous schools. Full Day Unlawful Absences are listed for the current school only.

#### Where in PowerSchool:

PS Homepage > System Reports > State (tab) > SC40 Truancy Report by Student

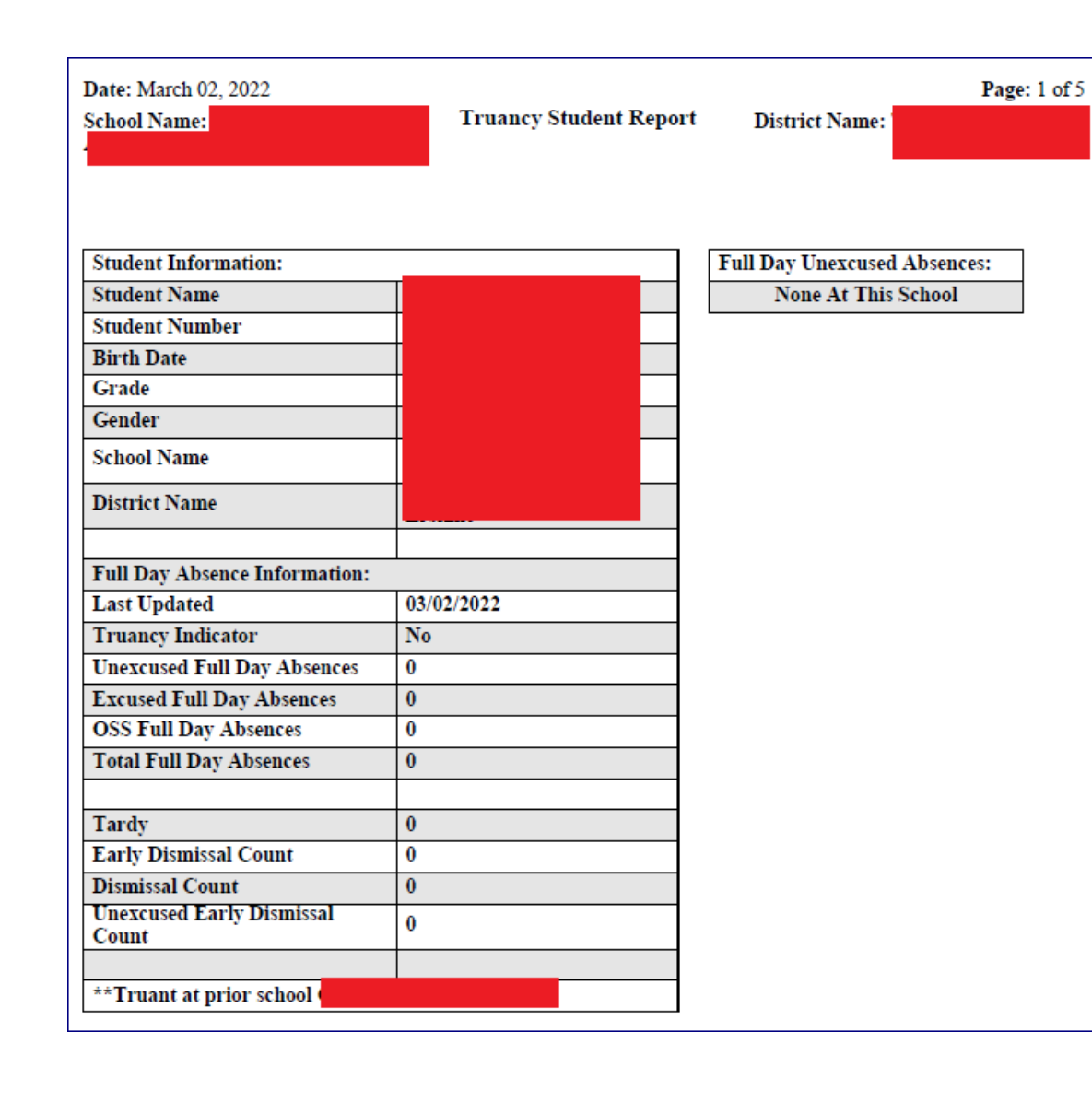

#### View Truancy Reports

 SC40 Truancy Report by Student with no truancies at current school but with truancies at previous school.

| Date: February 25, 2022            |                        | Page                         | : 8 |
|------------------------------------|------------------------|------------------------------|-----|
| school Name:                       | Truancy Student Report | District Name:               |     |
|                                    |                        |                              |     |
|                                    |                        |                              |     |
|                                    |                        |                              |     |
| Student Information:               |                        | Full Day Unexcused Absences: | 1   |
| Student Name                       |                        | 1. 09/14/2021                | 1   |
| Student Number                     | -                      | 2. 09/16/2021                | 1   |
| Birth Date                         |                        | 3. 09/17/2021                | 1   |
| Grade                              |                        | 4. 01/04/2022                | 1   |
| Gender                             |                        | 5. 01/14/2022                | 1   |
| School Name                        |                        |                              | -   |
| District Name                      |                        |                              |     |
| Full Day Absence Information:      |                        |                              |     |
| Last Updated                       | 02/25/2022             |                              |     |
| Truancy Indicator                  | Yes                    |                              |     |
| Unexcused Full Day Absences        | 5                      |                              |     |
| Excused Full Day Absences          | 4                      |                              |     |
| OSS Full Day Absences              | 0                      |                              |     |
| Total Full Day Absences            | 9                      |                              |     |
| Tardy                              | 1                      |                              |     |
| Early Dismissal Count              | 0                      |                              |     |
| Dismissal Count                    | 0                      |                              |     |
| Unexcused Early Dismissal<br>Count | 0                      |                              |     |
|                                    |                        |                              |     |
|                                    |                        |                              |     |

#### View Truancy Reports

 SC40 Truancy Report by Student with truancies at current school but with no truancies at previous school.

#### **Run Truancy Reports**

- SC41 Truancy Report by School.
  - All students meeting the unlawful absences criteria AND age criteria populate on this report.
  - Recommended to use this report when coding Truancy incidents in PowerSchool Incident Management.
  - Report lists a count for FULL DAY UNLAWFUL ABSENCES in multiple Truancy Categories.
    - ° 3 consecutive full day unlawful absences
    - ° 5 non-consecutive full day unlawful absences
    - ° 7 non-consecutive full day unlawful absences
    - 10 or more non-consecutive full day unlawful absences
- Present Attendance Codes and Lawful Attendance Codes do not contribute to full Day Unlawful Absences.
- Parenthesis around a student name is your visual indicator that the student is inactive at your school AND truant prior to withdrawal. NOTE: Withdrawing a student does not negate the requirement for a Truancy Incident in Incident Management.

#### Where in PowerSchool:

PS Homepage > System Reports > State (tab) > SC41 Truancy Report by School

#### Date: March 8, 2022

School Name:

#### Truancy School Report

chool Report District Name:

Page: 1 of 5

Truant (3 Consecutive Full Day Unexcused Absences) Full Day Unexcused Student Name Student Number Age Grade Absences 10122 16 11 15243 15 9 4 10513 10 15 4 10233 16 11 4 10182 11 16 4 10387 9 15 4 11064 16 9 4 13564 16 3 11 10942 16 10 4 Student Count: 9 Truant (5 Non-Consecutive Full Day Unexcused Absences) Full Day Unexcused Student Number Student Name Grade Age Absences Habitually Truant (7 Non-Consecutive Full Day Unexcused Absences) Full Day Unexcused Student Name Student Number Grade Age Absences 10 or more Non-Consecutive Full Day Unexcused Absences Full Day Unexcused Student Number Student Name Age Grade Absences

## **Truancy Reports**

#### **View Truancy Reports**

SC41 Truancy Report by School.

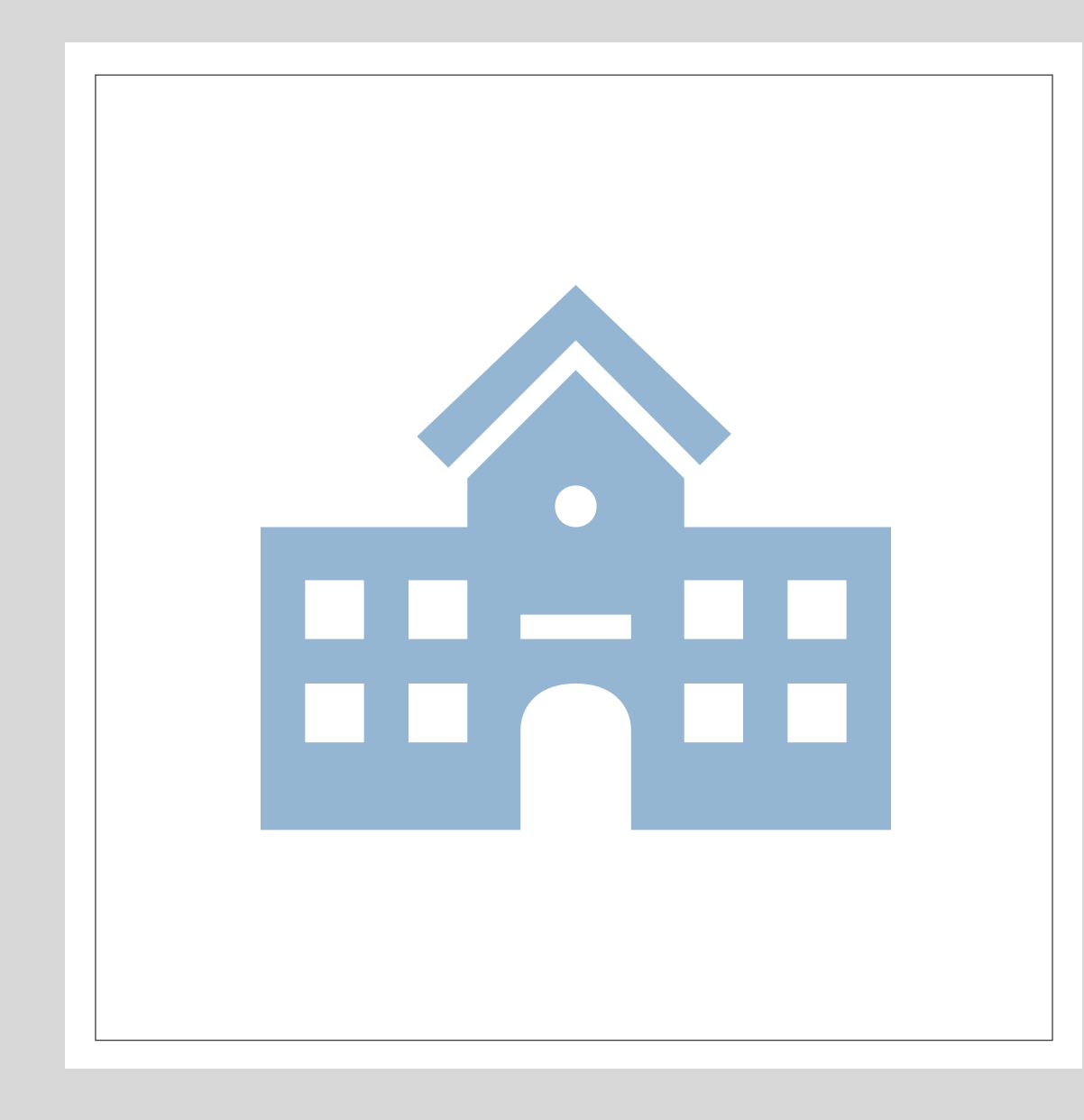

## Truancy/Incident Management

Several schools are unable to run Truancy Reports. This is the result of several possibilities:

- 1. Schedule has been set up incorrectly
- 2. Attendance has been set up incorrectly
- 3. Attendance is being taken incorrectly (Attendance vs. Meeting)

Inability to run Truancy Reports does not exempt schools from reporting Truancy incidents in Incident Management.

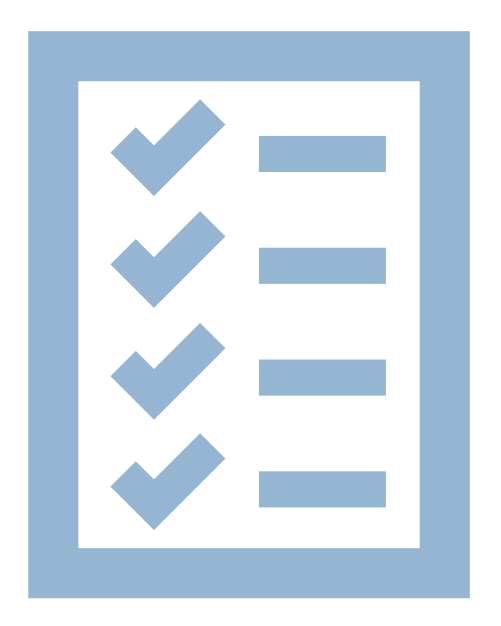

# STUDENTSNOT TESTED (SNT)

### Student Not Tested (SNT)

To populate these fields correctly, work with your school Assessment Coordinator, LEP Coordinator and SPED Coordinator (if applicable) to enter data into PowerSchool.

The Students Not Tested process is to be used to identify ALL *eligible* students who did not test on one or more of the appropriate assessments.

There is no need to report ineligible students who were coded in PowerSchool correctly (e.g., Over/Underage Students or students not actively enrolled in PowerSchool as of the first day of testing)

All students not tested or missing scores must be recorded in PowerSchool, for applicable tests and reasons, even if the school is not requesting an exclusion from the students not tested related calculations.

All applicable requested exclusions require supporting documentation be available for submission to the South Carolina Department of Education (SCDE).

ELP SNT information is highly recommended. SNT information is collected due to the federal requirement to assess all multilingual learners annually.

### Students Not Tested (SNT)

Beginning in 2021-2022, the SCDE will no longer need to collect Students Not Tested (SNT) for <u>exclusionary reasons</u> for the following SNT reasons:

- a. Students who withdraw
- b. Students who are expelled

The only time a student would need to be coded as withdrawn/expelled in SNT would be if the school failed to appropriately withdraw the student <u>before</u> the First Days of Testing data are collected by the SCDE at the end of May. In the event this happens, it is not an exclusionary reason, but just a reason for reporting purposes and should still be recorded in PowerSchool for non-exclusionary reason. In other word, code the student in PowerSchool as not tested, but do not click on the exclusion requested check box.

### Students Not Tested (SNT)

- Link to Manual: <u>Combined Students Not Tested on Elementary, Middle, and High School Report (SNTEMHR)</u> <u>Guidelines</u>; pages 9-12 Detailed Students Not Tested Requirements (Chart)
- Link to Powerschool Coding Memo: <u>SCDE PowerSchool SNT Coding Memo</u>
- District Deadline June 3, 2022
- From PowerSchool, the SCDE collects reasons for all eligible students who do not test on standardized testing.
   Doing so ensures the SCDE's compliance with federal reporting requirements.
- The SCDE has developed a standard list of common reasons that students do not test; those reasons have become part of the PowerSchool data collection process and must be coded at the *school level* for each eligible student who does not take the appropriate test as scheduled. The list of test subjects and common SNT reasons that students do not test has been incorporated into PowerSchool.
- It's the school's responsibility to transfer students out of PowerSchool who are no longer at the school before the assessment.
| State Assessment                                                                                | Test Category                                        | SNT Reason<br>Must be<br>Recorded in<br>PowerSchool* | Accountability<br>Calculation<br>Exclusions<br>Available | Which Exclusions<br>Can Be Applied**                                                                                                    |
|-------------------------------------------------------------------------------------------------|------------------------------------------------------|------------------------------------------------------|----------------------------------------------------------|----------------------------------------------------------------------------------------------------|
| EOCEP (Biology,<br>Algebra 1, English 2,<br>and US History and the<br>Constitution) - spring    | Middle/High<br>School End of<br>Course               | yes                                                  | yes                                                      | 001, 002, 003, and<br>006 for students<br>enrolled in course<br>current school year<br>and 009 for students<br>in fourth year of<br>high school |
| EOCEP (Biology,<br>Algebra 1, English 2,<br>and US History and the<br>Constitution) - Summer    | Middle/High<br>School End-of-<br>Course              | Not required<br>for 2021–2022                        | Not required for 2021–2022                               | No exclusions apply<br>for 2021–2022                                                                                                    |
| Alternate EOCEP<br>(Biology, Algebra 1<br>English 2, and US<br>History and the<br>Constitution) | Alternate<br>Assessments for<br>Elem/Middle/High     | yes                                                  | yes                                                      | 001, 002, 003, and<br>006 for students<br>enrolled in course<br>current school year<br>and 009 for students<br>in fourth year of<br>high school |
| ACT/WorkKeys®<br>Career Readiness                                                               | High School<br>College and Career<br>Readiness       | yes                                                  | Not required for 2021–2022                               | No exclusions apply<br>for 2021–2022                                                                                                    |
| ACCESS for ELLs®<br>and Alternate ACCESS<br>for ELLs®                                           | English Language<br>Proficiency (ELP)<br>Assessments | yes                                                  | Not required for 2021–2022                               | No exclusions apply<br>for grades K–12                                                                                                    |

| State Assessment                                                                           | Test Category                              | SNT Reason<br>Must be<br>Recorded in<br>PowerSchool* | Accountability<br>Calculation<br>Exclusions<br>Available | Which Exclusions<br>Can Be Applied**                                                                                                    |
|--------------------------------------------------------------------------------------------|--------------------------------------------|------------------------------------------------------|----------------------------------------------------------|----------------------------------------------------------------------------------------------------|
| SC READY<br>(ELA/Math) or<br>Alternate SC<br>READY(ELA/Math)                               | Elementary/Middle<br>School<br>Assessments | yes                                                  | yes                                                      | 001, 002, 003, and<br>006<br>(Grades/TrueGrades<br>3–8)                                                                                         |
| SCPASS (Science) or<br>Alternate SCPASS<br>(Science)                                       | Elementary/Middle<br>School<br>Assessments | yes                                                  | yes                                                      | 001, 002, 003, and<br>006<br>(Grades/TrueGrades<br>4 & 6)                                                                                       |
| ACT <sup>®</sup> /SAT <sup>®</sup>                                                         | College Readiness                          | Not required<br>for 2021–2022                        | Not required for 2021–2022                               | No exclusions apply<br>for 2021–2022                                                                                                    |
| EOCEP (Biology,<br>Algebra 1, English 2,<br>and US History and the<br>Constitution) - fall | Middle/High<br>School End-of-<br>Course    | yes                                                  | yes                                                      | 001, 002, 003, and<br>006 for students<br>enrolled in course<br>current school year<br>and 009 for students<br>in fourth year of<br>high school |

STUDENTSNOT TESTED (SNT)

#### Students Not Tested (SNT)

• Start Page > Select the Student > State / Province - SC > Students Not Tested on State Assessments

| State IDInclude this student in State ReportingSelf Contained ClassEFA/EIA Classification InformationContactsChronic AbsenteeismTruancyCTEEarly ChildhoodSouth Carolina Student InformationESOLRead To SucceedPrecodeStudents Not Tested on State Assessments | South Carolina State Information         |
|----------------------------------------------------------------------------------------------------|------------------------------------------|
| Include this student in State ReportingSelf Contained ClassEFA/EIA Classification InformationContactsChronic AbsenteeismTruancyCTEEarly ChildhoodSouth Carolina Student InformationESOLRead To SucceedPrecodeStudents Not Tested on State Assessments         | State ID                                 |
| Self Contained ClassEFA/EIA Classification InformationContactsChronic AbsenteeismTruancyCTEEarly ChildhoodSouth Carolina Student InformationESOLRead To SucceedPrecodeStudents Not Tested on State Assessments                                                | Include this student in State Reporting  |
| EFA/EIA Classification Information<br>Contacts<br>Chronic Absenteeism<br>Truancy<br>CTE<br>Early Childhood<br>South Carolina Student Information<br>ESOL<br>Read To Succeed<br>Precode                                                                        | Self Contained Class                     |
| Contacts<br>Chronic Absenteeism<br>Truancy<br>CTE<br>Early Childhood<br>South Carolina Student Information<br>ESOL<br>Read To Succeed<br>Precode                                                                                                    | EFA/EIA Classification Information       |
| Chronic Absenteeism<br>Truancy<br>CTE<br>Early Childhood<br>South Carolina Student Information<br>ESOL<br>Read To Succeed<br>Precode<br>Students Not Tested on State Assessments                                                                              | Contacts                                 |
| Truancy<br>CTE<br>Early Childhood<br>South Carolina Student Information<br>ESOL<br>Read To Succeed<br>Precode<br>Students Not Tested on State Assessments                                                                                                    | Chronic Absenteeism                      |
| CTE<br>Early Childhood<br>South Carolina Student Information<br>ESOL<br>Read To Succeed<br>Precode<br>Students Not Tested on State Assessments                                                                                                    | Truancy                                  |
| Early Childhood<br>South Carolina Student Information<br>ESOL<br>Read To Succeed<br>Precode<br>Students Not Tested on State Assessments                                                                                                    | CTE                                      |
| South Carolina Student Information<br>ESOL<br>Read To Succeed<br>Precode<br>Students Not Tested on State Assessments                                                                                                    | Early Childhood                          |
| ESOL<br>Read To Succeed<br>Precode<br>Students Not Tested on State Assessments                                                                                                    | South Carolina Student Information       |
| Read To Succeed<br>Precode<br>Students Not Tested on State Assessments                                                                                                    | ESOL                                     |
| Precode<br>Students Not Tested on State Assessments                                                                                                    | Read To Succeed                          |
| Students Not Tested on State Assessments                                                                                                    | Precode                                  |
|                                                                                                    | Students Not Tested on State Assessments |

| R | Read To Succ                                                                                                    | eed    | Precode  | Students Not | Tested | Transport  | Work-Based L  | earning                          |
|---|----------------------------------------------------------------------------------------------------|--------|----------|--------------|--------|------------|---------------|----------------------------------|
| [ |                                                                                                    | -      |          |              | _      |            |               |                                  |
|   | School                                                                                                    | Test   | Category | Test Missed  | Term   | Reason for | r Not Testing | Requested Exclusion              |
|   | No tests as                                                                                                    | signer | 1        |              |        |            |               | (documentation to SCDE required) |
|   |                                                                                                    | -      |          |              |        |            |               | New                              |
|   |                                                                                                    |        |          |              |        |            |               | INCW                             |
|   | The LEP Portion of this page will no longer be available for data entry with the April 2021 State Reporting update. ELP (formerly LEP) is now a part of the regular SNT data entry part of this page. |        |          |              |        |            |               |                                  |
|   |                                                                                                    |        |          |              |        |            |               | Submit                           |

#### Students Not Tested (SNT)

| Ad | d Test                                               | ×      |
|----|------------------------------------------------------|--------|
| _  |                                                      |        |
|    | School                                               | ~      |
|    | Test Category                                        | ✓ ⊗*   |
|    | Test Missed                                          | × *    |
|    | Reason for Not Testing                               | ✓ Ø*   |
|    | Requested Exclusion (documentation to SCDE required) |        |
|    |                                                      | Submit |
|    |                                                      |        |

• No documentation will be required **unless** the school wants to request to have the student excluded for one of the valid exclusionary reasons.

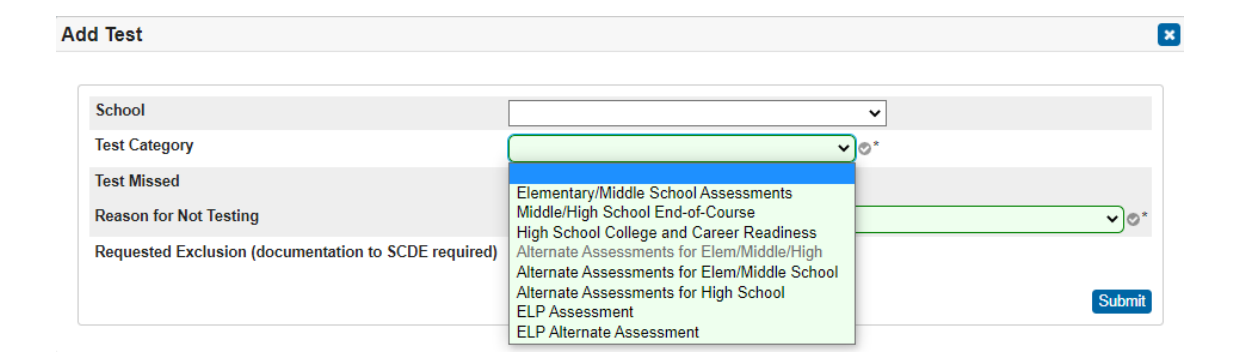

### Students Not Tested (SNT)

- Currently, three of the five fields must be completed if a student misses all or part of any of these tests.
- All the boxes must be completed if requesting a calculation or rating exclusion.
- The School field, should be populated because it provides extremely important information for matching students to the appropriate school and to any documentation received.

| Add Test                             |                                          | E      |
|--------------------------------------|------------------------------------------|--------|
| School                               | Test Elementary School 🗸                 |        |
| Test Category                        | Elementary/Middle School Assessments 💙 * |        |
| Test Missed                          | *                                        |        |
| Reason for Not Testing               | ELA/Math<br>SCI/SocStud                  | × *    |
| Requested Exclusion (documentation t | o SCDE required)                         |        |
|                                      | 에게 모그가 바라 가 있다. 또한 것에서 있다. 것이지 (Control) | Submit |

#### Students Not Tested (SNT)

 The "Test Missed" field is dependent upon the choice you make in the "Test Category" dropdown, as only the appropriate tests will appear for the selection you make for the "Test Category."

### STUDENTS NOT TESTED (SNT)

#### Middle/High School Assessments (EOCEP)

| School                                               | Test High School 1                   |   |
|------------------------------------------------------|--------------------------------------|---|
| Test Category                                        | Middle/High School End-of-Course 💙 * |   |
| Test Missed                                          | English I                            |   |
| Term                                                 | Algebra I, writing only<br>Algebra I |   |
| Reason for Not Testing                               | History<br>E nolish II               | ~ |
| Requested Exclusion (documentation to SCDE required) | English II, writing only             |   |

Note: If the Test Category is Middle/High School **End of Course**, you will also have to enter the Term, as illustrated in the following screenshot.

| dd Test                               |                                    |   |
|---------------------------------------|------------------------------------|---|
| School                                | Test High School 1                 |   |
| Test Category                         | Middle/High School End-of-Course V |   |
| Test Missed                           | × *                                |   |
| Term                                  |                                    |   |
| Reason for Not Testing                | Fall<br>Spring                     | ~ |
| Requested Exclusion (documentation to | SCDE required)                     |   |

| Test Category                                        | Alternate Assessments for Elem/Middle School 🗸 🔊                                       |
|------------------------------------------------------|----------------------------------------------------------------------------------------|
| Test Missed<br>Reason for Not Testing                | Elementary/Middle School Assessments<br>Middle/High School End-of-Course               |
| Requested Exclusion (documentation to SCDE required) | High School College and Career Readiness<br>Alternate Assessments for Elem/Middle/High |
|                                                      | Alternate Assessments for Elem/Middle School<br>Alternate Assessments for High School  |
|                                                      | ELP Assessment<br>ELP Alternate Assessment                                             |

# STUDENTSNOT TESTED (SNT)

Alternate Assessment has three new categories: Alt Assess for Elem/Middle School, Alt Assess for High School, ELP Alt Assess

| Test Category                                        | ELP Assessment                                |
|------------------------------------------------------|-----------------------------------------------|
| Test Missed                                          | ✓ *                                           |
| Reason for Not Testing                               | Listening                                     |
| Requested Exclusion (documentation to SCDE required) | Reading<br>Writing<br>Speaking<br>All Domains |

# STUDENTSNOT TESTED (SNT)

ELP & ELP Assessment an additional Test Missed added: All Domains

| Reason for Not Testing                               | v)                                                                                                    |
|------------------------------------------------------|----------------------------------------------------------------------------------------------------|
| Requested Exclusion (documentation to SCDE required) | 001 - Homebound/Homebased (Medical)         002 - Medical Absence         003 - Deceased Student         004 - Expelled         005 - Withdrew         006 - Dropout         007 - Incarcerated         008 - Death in family         009 - Transfer Student (EOCEP only)         011 - Non-medical absence         012 - Parent Refusal under IDEA         013 - Parent Refusal - non-IDEA         016 - Data entry error at school or district; not Alternate Assessment related         017 - Data entry error at school or district; Alternate Assessment related         018 - Student not eligible for Alternate Assessment due to age         019 - Student already tested (High School Assessment)         020 - Student refusal         021 - Other reason |
|                                                      | 022 - LEP Student 1st year in US exemption - incorrectly coded due to Data Entry Error                                                                                                    |

#### Students Not Tested (SNT)

- "Reason for Not Testing" Select only one "not tested" reason from the drop-down box field.
- If a student has more than one reason for not testing, choose the reason with the lowest code number (prefix value), as reasons are listed in order of significance.
- If an appropriate reason is not listed among the choices, select Reason 021 (Other). "Other" should only be used as a last resort.

#### Students Not Tested (SNT)

- Work with your school Assessment Coordinator to determine if you should check **Request Exclusion**.
- You will click within the adjacent check box, only if the following applies to the student:
  - If the reason for not testing meets one or more of the criteria as defined in the table, State Assessment and Test Categories, found in this document; (Which Exclusions Can Be Applied?)
  - If the reason for not testing is found in the SNT guidelines;
  - If you have documentation available to support the reason for not testing, as defined in the SNT guidelines; and
  - If you can provide supporting documentation to the SCDE during the appropriate review period to support the "not tested" reason.
- If there is no documentation, documentation is not complete, or the reason for not testing does not meet one or more of the exclusionary criteria found in the SNT guidelines, leave the box unchecked.

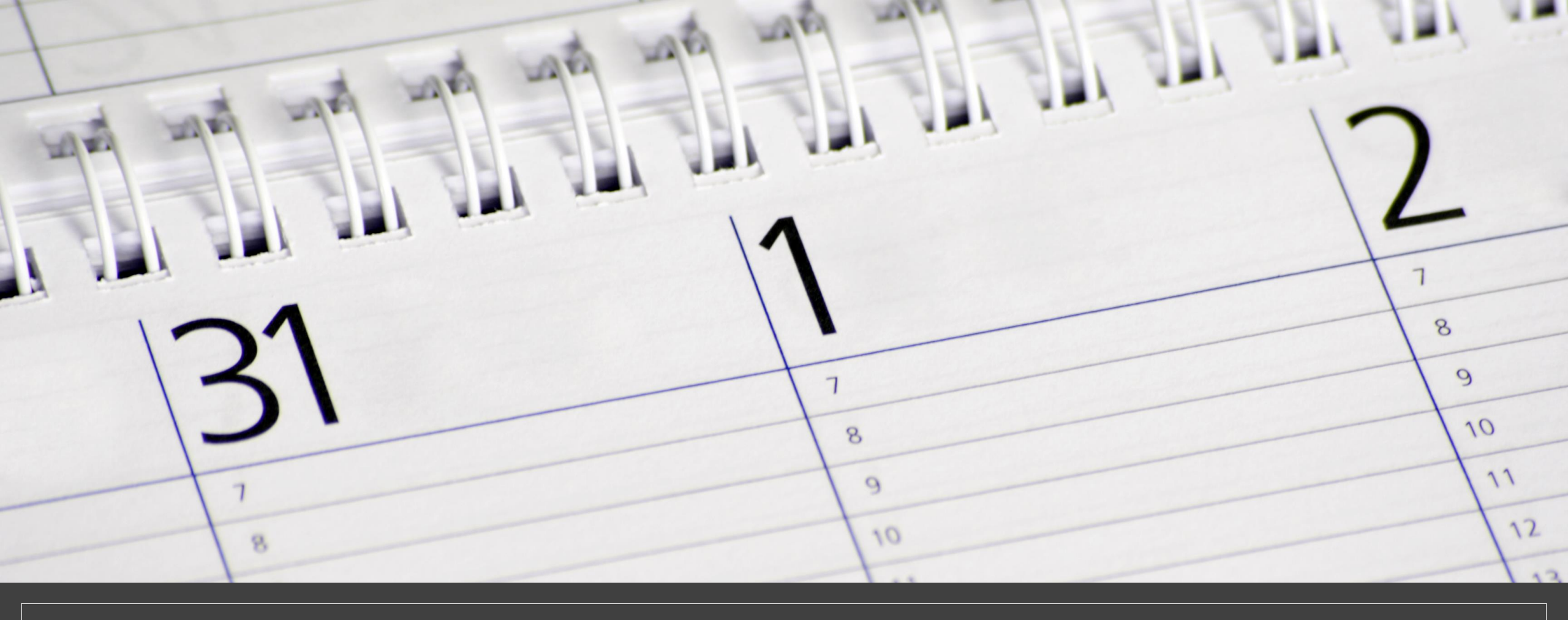

# END OF YEAR PREPARATION

#### **The End of Year Process:**

- Promotes, retains, or demotes students according to each students Next Grade Level.
- Transfers students from one school to another according to each student's Next School Indicator.
- Graduates students if Next Grade Level is set to 99 and their Next School is set to 999999 (Graduating Students School).
- Sets each student's Exit Date according to the last day of the school year for that school.
- Sets the Next Grade for the new enrollment to the next highest grade level.

#### DO NOT MANUALLY TRANSFER STUDENTS OUT OF POWERSCHOOL.

**Years and Terms :** Based on your Board Approved Calendar. Will affect calendar setup, scheduling, enrollment, and final grades. First, create the year term for your school. Then, define additional terms for the school year, if necessary.

Navigation: School > Years & Terms

- Name of School Year: Enter the two years comprising the school year, such as 2022-2023.
- Abbreviation: Enter the year abbreviation, such as 22-23.
- **First Day of School**: Enter the date for the first day of school. This date determines the first day in the school calendar. In addition, this date should be used as the entry date for students' school enrollments and class enrollments (for classes that start at the beginning of the year). Format MM/DD/YYYY
- **Last Day of School**: Enter the date for the last day of school in the format MM/DD/YYYY. This entry determines the last day in the school calendar. In addition, the exit date for students' school enrollments and class enrollments (for classes that complete at the end of the year) should be the day after this date.
- Terms **must** be created in order to associate the correct internal IDs with the term records. The terms must be created in the following order: Year, Semester 1, Semester 2, Quarter 1, Quarter 2, Quarter 3, Quarter 4. It is not recommended to delete or change terms after the schedule is active.

| ′ears & Terms                      |                           |            |            |                        |
|------------------------------------|---------------------------|------------|------------|------------------------|
|                                    |                           |            | New        |                        |
| Year                               | Abbrev.                   | 1st Day    | Last Day   | Edit Terms             |
| 2021-2022                          | 21-22                     | 08/17/2021 | 06/01/2022 | Edit Terms             |
|                                    |                           |            |            |                        |
| Edit Term                          |                           |            |            |                        |
|                                    |                           |            |            |                        |
| Field                              |                           |            |            | Value                  |
| Name of Term                       |                           |            |            | 2022-2023              |
| Abbreviation                       |                           |            |            | 22-23 (example: 00-01) |
| First Day of Term                  |                           |            |            | 08/16/2022             |
| Last Day of Term                   |                           |            |            | 06/02/2023             |
| What portion of the school year do | pes this term represent?  |            |            | Full year 🗸            |
| Suppress Classes For This Term F   | From Parent/Student Users |            |            |                        |
| Import File Term #                 |                           |            |            | 3200                   |
|                                    |                           |            | 3200       |                        |
|                                    |                           |            |            |                        |

| Year-Long                     | Term Setup                            |                                      |                                       |                                      |
|-------------------------------|---------------------------------------|--------------------------------------|---------------------------------------|--------------------------------------|
|                               |                                       |                                      | lew                                   |                                      |
| Chabbes Chiry                 | 2022-2023<br>08/16/2022 - 06/02/2023  |                                      |                                       |                                      |
|                               | Term Setup                            |                                      |                                       |                                      |
| Year-Long +                   |                                       | 6                                    | New                                   |                                      |
| Semester                      |                                       | 2022<br>08/16/2022                   | 2-2023<br>- 06/02/2023                |                                      |
|                               | Ser<br>08/16/202                      | mester 1<br>22 - 01/17/2023          | Sen<br>01/18/202                      | nester 2<br>3 - 06/02/2023           |
|                               | Term Setup                            |                                      |                                       |                                      |
| Voar-I and +                  |                                       |                                      |                                       |                                      |
| Compostor /                   | New                                   |                                      |                                       |                                      |
| Quarter<br>Quarter<br>Classes | 2022-2023<br>08/16/2022 - 06/02/2023  |                                      |                                       |                                      |
|                               | Semester 1<br>08/16/2022 - 01/17/2023 |                                      | Semester 2<br>01/18/2023 - 06/02/2023 |                                      |
|                               | Quarter 1<br>08/16/2022 - 10/20/2022  | Quarter 2<br>10/21/2022 - 01/17/2023 | Quarter 3<br>01/18/2023 - 03/23/2023  | Quarter 4<br>03/24/2023 - 06/02/2023 |

- Permanently store a final grade (F1) for all students/courses and make sure they are displaying on the student's Historical Grades page.
- Submit in LWS: 180th day state funding reports are run, an electronic copy is saved, and they are printed and filed.
   <u>Do not create an extract</u>.
- **Run Other State Custom Reports (Submit in LWS)** Run and save electronic copies of reports found under System Reports > State Reporting tab – High Achieving, Chronic Absenteeism, Attendance and Truancy reports.
- **Report Cards** Make sure all report cards are printed and saved.

| Possible Conflicts      |                                        |
|-------------------------|----------------------------------------|
|                         | Enrollment dates check for School Name |
| No students identified. |                                        |
|                         | End of Listing.                        |
|                         |                                        |
|                         |                                        |

**School Enrollment Audit** – correct all errors listed so the report is error free.

From Start Page click System Reports > System tab > scroll to the Membership and Enrollment header and click School Enrollment Audit.

#### **Possible Conflicts**

Class dates check for Students with course date misalignments with school enrollments Student Number: Grade: 4 E: 09/29/2020 L: 06/05/2021 0 Fine Arts E: 09/28/2020 L: 06/05/2021 Mathematics E: 09/28/2020 L: 06/05/2021 Science E: 09/28/2020 L: 06/05/2021 Social Studies E: 09/28/2020 L: 06/05/2021 Student Number: Grade: 5 E: 08/25/2020 L: 06/05/2021 . . . Homeroom E: 08/24/2020 L: 06/05/2021 Fine Arts E: 08/24/2020 L: 06/05/2021 Mathematics E: 08/24/2020 L: 06/05/2021 Science E: 08/24/2020 L: 06/05/2021 Social Studies E: 08/24/2020 L: 06/05/2021

## End of Year Preparation (EOY)

**Section Enrollment Audit** – correct all errors listed so the report is error free.

From Start Page click System Reports > System tab > scroll to the Membership and Enrollment header and click Section Enrollment Audit.

- **Next Year Grade Level** The Next Year Grade value for a student determines which grade level the EOY process will move the student to.
- Pre-registered students next year grade level should be the same grade level as their entry grade (match)
- Navigation: Search and select student > Scheduling Setup

| Required Settings            |                    |
|------------------------------|--------------------|
| Next Year Grade              | 12 💿               |
| Priority                     | 0 💿                |
| Schedule This Student        |                    |
| Year of Graduation           | 2023 📀             |
| Summer School Indicator      | None               |
| Note for Summer School Admin | 80 characters left |
| Next School Indicator        | School Name 🗸 🗸    |

- **Next School Indicator** The Next School Indicator value for a student determines which school the EOY process will move the student to.
- Navigation: Search and select student > Scheduling Setup

| Required Settings            |                    |
|------------------------------|--------------------|
| Next Year Grade              | 5                  |
| Priority                     | 0                  |
| Schedule This Student        |                    |
| Year of Graduation           | 0                  |
| Summer School Indicator      | None 🗸             |
| Note for Summer School Admin | 80 characters left |
| Next School Indicator        | ~                  |

- **Full-Time Equivalencies (FTE)** These boxes tell the End of Year Process which FTEs to assign to students based on their Next Year Grade Level.
- Navigation: On start page click School > Full-Time Equivalencies (FTE)

| F | Full-Time Equivalencies (FTE) |             |                |        |                 |  |
|---|-------------------------------|-------------|----------------|--------|-----------------|--|
|   |                               |             |                | New    |                 |  |
|   | Name                          | Description | Def. Att. Mode | Def.   | Att. Conversion |  |
|   | Full Time                     |             | Daily          | Time   | eDay            |  |
| F | ull-Time Equivalencies        | s (FTE)     |                |        |                 |  |
|   |                               |             |                | New    |                 |  |
|   | Name                          | Description | Def. Att. Mode | Def. A | Att. Conversion |  |
|   | Full Time                     |             | Meeting        | TimeD  | Day             |  |

| Edit FTE Code                 |                                                                                                    |
|-------------------------------|----------------------------------------------------------------------------------------------------|
| Name                          | Full Time                                                                                                    |
| Default Attendance Mode       | Meeting 🗸                                                                                                    |
| Default Attendance Conversion | Time to Day 🗸                                                                                                    |
| Description                   |                                                                                                    |
| Default for these grades      | <ul> <li>0</li> <li>1</li> <li>2</li> <li>3</li> <li>4</li> <li>5</li> <li>6</li> <li>7</li> <li>8</li> <li>9</li> <li>10</li> <li>11</li> <li>12</li> </ul> |

- Commit PowerScheduler
- **New Grade Level -** Email Jason if you must add a new Grade Level to your school in PowerSchool for the upcoming school year.

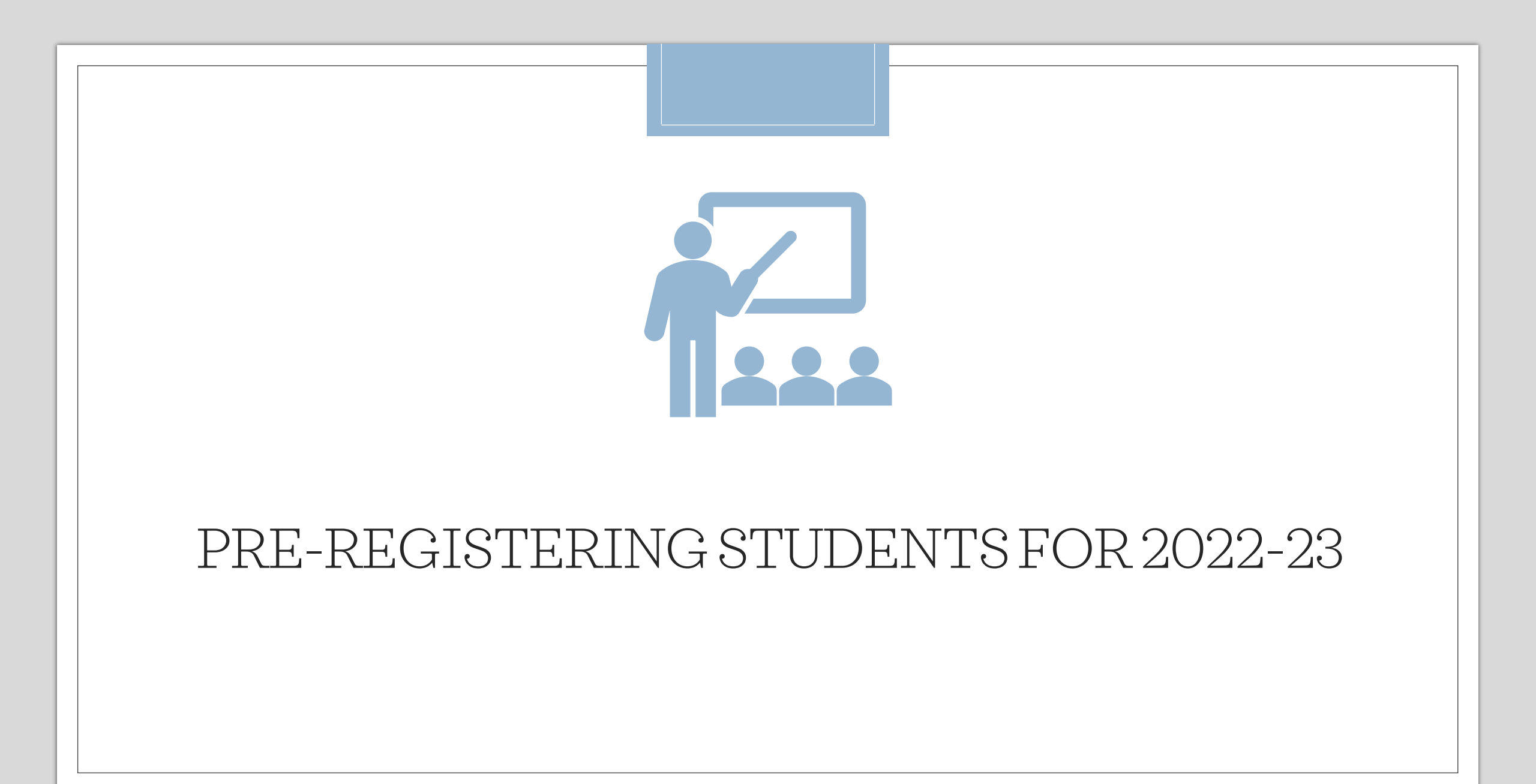

#### • BEFORE ADDING THE NEW STUDENT, PERFORM A DISTRICT SEARCH.

 You can search for the student district wide to see if they are already enrolled at another school in the district PowerSchool database. Search through the entire list of students to make sure your student is not already in PowerSchool. If you find the student stop here and follow the district's transfer procedure between schools. If you do not find the student in the District Search, proceed to pre-register the new student into PowerSchool.

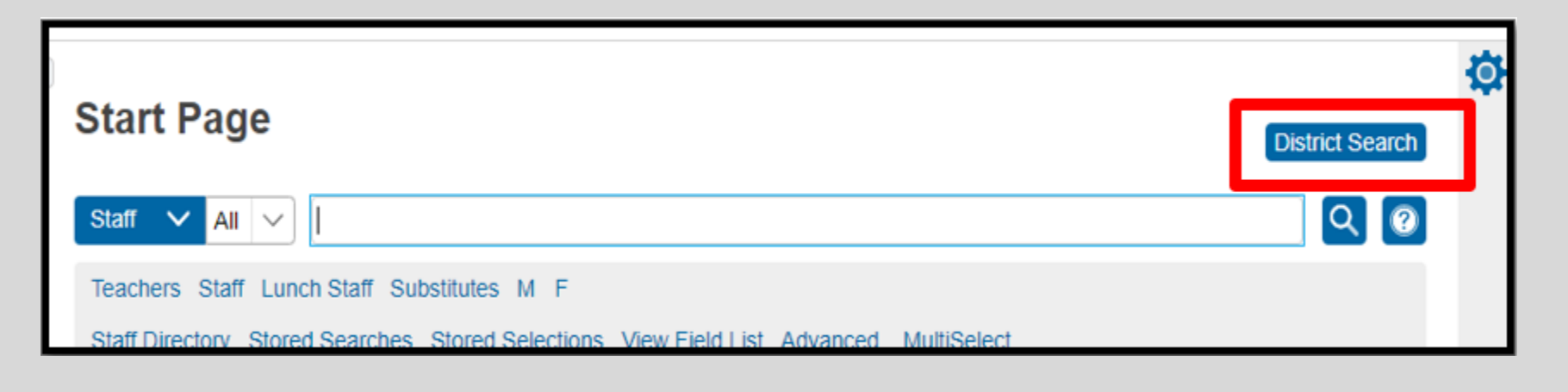

| PowerScho                                                                                                    | ol SIS                                                                                                    | <del>,</del> 5   | ▲ ₽ ₴ 0 (                                                                                                    | JR |
|----------------------------------------------------------------------------------------------------|----------------------------------------------------------------------------------------------------|------------------|----------------------------------------------------------------------------------------------------|----|
| Alerting                                                                                                    | Blur Students Data: 🗆                                                                                                    |                  | 21-22 Year                                                                                                    | 28 |
| SwiftReach SwiftK12                                                                                                    | Start Page                                                                                                    | Quick Data       | 22-23<br>22-23 2022-2023<br>22-23 Semester 1                                                                                                 | •  |
| Attendance<br>Attendance Report<br>Attendance Today<br>Dashboard<br>Enrollment Summary<br>Health Management<br>Importing & Exporting<br>Incident Management<br>Master Schedule | Staff       All                Q               Q               Z               A B C D E F G H I J K L M N O P Q R S T U V W X Y Z               Teachers Staff Lunch Staff Substitutes M F               Staff Directory Stored Searches Stored Selections View Field List Advanced MultiSelect            Current Staff Selection (0)           Im         There are no search results            There are no search results | Attendance Taken | 22-23 Semester 2<br>22-23 Quarter 1<br>22-23 Quarter 2<br>22-23 Quarter 3<br>22-23 Quarter 4<br>21-22<br>21-22 2021-2022<br>21-22 Semester 1 |    |

• Change the "**Term**" at the top of the page to the year term for the upcoming school year.

#### • Verify/Add Full-Time Equivalencies (FTE) for the upcoming school year.

- Navigate to Start Page > School > Full-Time Equivalencies (FTE)
- Verify that a "Full Time" record has been created. If so, click the name Full Time and make sure all grade levels are checked. If some grade levels are not checked, check them and click Submit to save.

| School Setup                         |                                                                              |  |  |
|--------------------------------------|------------------------------------------------------------------------------|--|--|
| Attendance                           |                                                                              |  |  |
| Attendance/Action Code Mapping       | Define the relationships between attendance codes and incident action codes. |  |  |
| Attendance Codes                     | Define attendance codes and their attributes.                                |  |  |
| Attendance Code Categories           | Define attendance code categories such as tardy, excluded.                   |  |  |
| Attendance Conversions               | Define attendance calculation conversion settings used when calculating ADA. |  |  |
| Attendance Tracking and Notification | Define parameters for attendance tracking and notification purposes.         |  |  |
| Full-Time Equivalencies (FTE)        | Define student full-time equivalencies used when calculating ADA.            |  |  |

- Navigate to either Start Page > EnrollStudent or Start Page > SpecialFunctions > EnrollNew Student. Populate the fields:
  - Name (Preferred and Legal)
     Legal Last Name, First Name, Middle Name\*: Must enter the student's legal name as written on their birth certificate. Note: No initials for middle name unless it's an initial on the student's birth certificate.
  - **DOB\***: Student date of birth. Format: MM/DD/YYYY.
  - Gender (Preferred and Legal)
     Legal Gender\*: Must select the student's legal gender of Male (M) or Female (F).
  - **Student Number\*: Leave Blank**. After you click the submit button PowerSchool will assign this automatically to the student account/record in PowerSchool. *DO NOT ENTER ANYTHING IN THIS FIELD*.
  - **SSN** (no longer recommended): to secure student Personally Identifiable Information (PII) information, entering SSN is no longer recommended.
  - Phone Number: Enter the student contact number (if available at the time). Format: 803-123-4567
  - Enrollment Date\*: Enter the first day of the upcoming school year.

Note: This date automatically defaults to the current date, so be careful. If the upcoming year is not entered the student will be active at your school for the current school year.

- Full Time Equivalency\*: Select the default selection. At this time there should only be one choice available to select.
- Grade Level\*: Select the student's grade level.
   Note: Verify that the grade level is correct for the *upcoming* school year.
- **Entry Code**\*: Most student's you will select E (Eligible for State Funding). There are some factors when a student may not be eligible for state funding and that would be determine by the district or state. Only students with <u>South Carolina residency</u> is eligible for state funding.
- Track (optional): Only select if your school plan to group students for attendance.
- District of Residence\*: Select the district the student's home address is located.
- **Fee Exemption Status**: LEAVE DEFAULT
- **School**: The School Name will display as a read only. Also, verify that the school is correct for the upcoming school year.

| Enroll New Student                     |                                                                                                    |
|----------------------------------------|----------------------------------------------------------------------------------------------------|
| Student Information                    |                                                                                                    |
| Student's Name<br>(Last, First Middle) | S <sup>+</sup> , S <sup>+</sup> ▲ Missing required field                                           |
| DOB                                    | MM/DD/YYYY III *                                                                                   |
| Gender                                 | ✓ ©*                                                                                               |
| Student number                         | (If this field is left blank, the system will assign the Student Number)                           |
| Social Security Number                 |                                                                                                    |
| Phone Number                           | *****                                                                                              |
| Enrollment date                        | 04/09/2021 🔊 📰 *                                                                                   |
| Full-Time Equivalency                  | S * These choices are Term Year specific. Please confirm that the current Term context is correct. |
| Grade Level                            | 9 🗸 🛇 🖈                                                                                            |
| Entry Code                             |                                                                                                    |
| Track                                  | ▼                                                                                                  |
| District of Residence                  | ✓ ☺*                                                                                               |
| Fee Exemption Status                   | Student Not Exempted                                                                               |
| School                                 | C. South- Technical Charter Hampschuul                                                             |

• Information for Family Match: Select Enroll without Linking or Copying Information. If you select this proceed to the Home Address section of this page.

| Information for Family Match                                                                                                    |  |  |  |
|----------------------------------------------------------------------------------------------------|--|--|--|
| Students may be linked to other family members in the school or district and their demographic information may be copied to the student being enrolled. By creating a link between students, shared information can be synchronized so edits that occur to one student can automatically be made to the linked students. |  |  |  |
| <ul> <li>Enroll without Linking or Copying Information</li> <li>Search For Family Members to Link to and Copy Information from</li> </ul>                                                                                                    |  |  |  |
| Family ID                                                                                                    |  |  |  |
| Mother's Name 💿 (Last, First MI)                                                                                                    |  |  |  |
| Father's Name 💿<br>(Last, First MI)                                                                                                    |  |  |  |
| Guardian's Name<br>(Last, First MI)                                                                                                    |  |  |  |
| Sibling's Name<br>(Last, First MI)                                                                                                    |  |  |  |
| 🖉 Include Student's Last Name In Search.                                                                                                    |  |  |  |

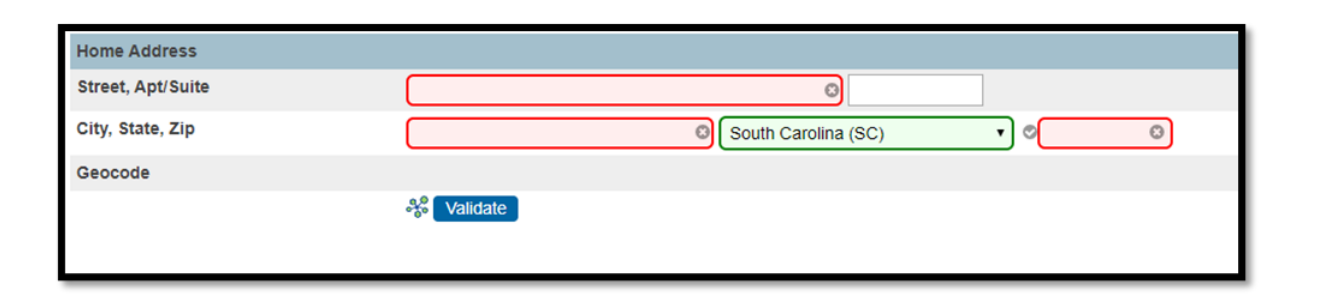

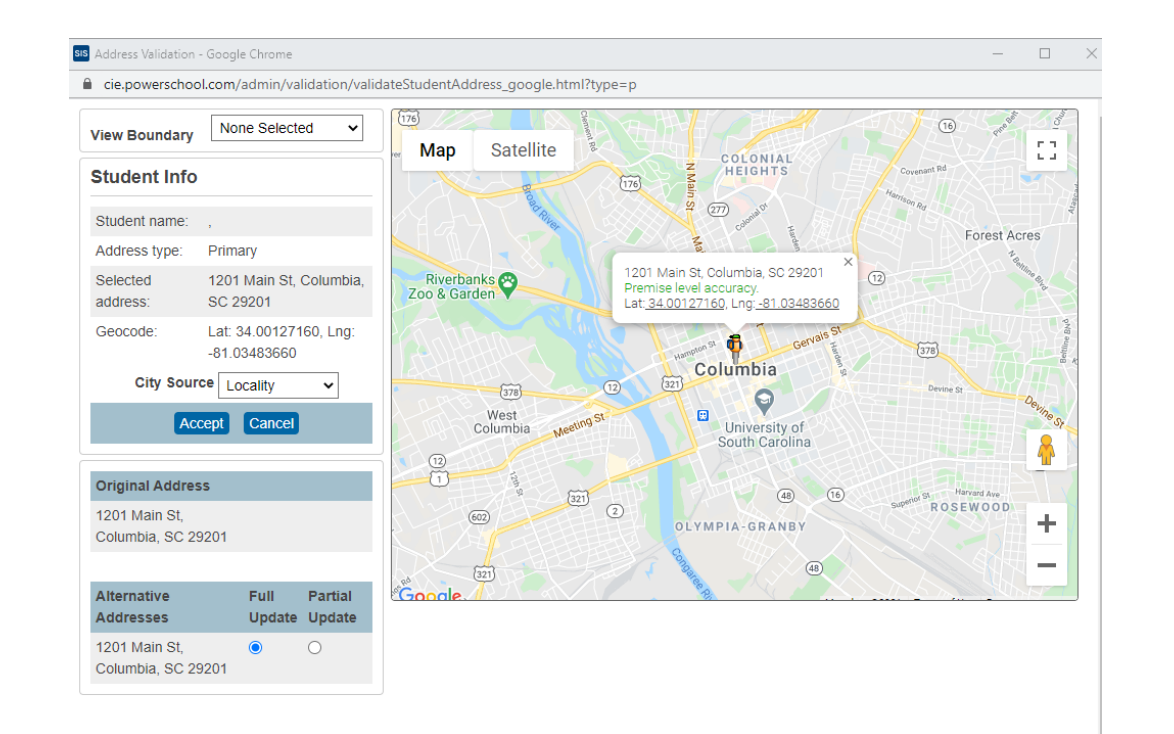

- **Street\*, Apt/Suite\***: First enter the student street number and home address. In the next box enter the Apartment or Suite number if applicable.
- **City\*, State\*, Zip**\*: Enter the student's city, state and zip of their home address.
- Geocode (Validate Button): Click to validate student address. Note: The latitude/longitude pair that represents the geographical location of the home address.

- Navigate to Start Page > Student Selection > Scheduling Setup. Enter the following information:
  - **Next Year Grade\*:** This should be the grade they will be next year. Note: If they are pre-registered for Kindergarten (K), enter 0. This is before End of Year is completed.
  - **Next School Indicator**\*: This should be the school they will be in next year. This is before End of Year is completed.

| Required Settings            |                    |
|------------------------------|--------------------|
| Next Year Grade              | 10 💿 *             |
| Priority                     | 0                  |
| Schedule This Student        |                    |
| Year of Graduation           | 2024 💿             |
| Summer School Indicator      | None 🗸             |
| Note for Summer School Admin | 80 characters left |
| Next School Indicator        | ~ ⊗                |

# TRANSCRIPTS

#### Transcripts

- Make sure all grades are permanently stored and correct before printing transcripts and archiving transcripts.
- $\circ~$  Run transcripts for all students/grade levels that have taken college prep courses.
  - $\,\circ\,\,$  Possible 7th and 8th grade, but grades 9 12 for sure.
- All final transcripts must have the "Date Calculated" field populated correctly with a date that falls between the date of the high school graduation (May-June) but no later than June 15<sup>th</sup>. The "drop-dead" deadline for transcripts to have been processed for the Commission on Higher Education (CHE), colleges or universities for state scholarship eligibility determination is June 15<sup>th</sup> each year. There are no exceptions to this date.
- Failure to use the current SCDE templates may exclude students from scholarship eligibility.
- Make sure that all students that are supposed to graduate this year have a final transcript printed and saved in their permanent records before the June 15<sup>th</sup> deadline. Schools will be held accountable if this is not complete.
- $\circ~$  Transcripts will be submitted to LWS

| Ninth Grade Code                      | 18 - 2017-2018 🗸                                                   | Diploma Type (for Transcript)    | F - State of SC Diploma                                                                                         |
|---------------------------------------|--------------------------------------------------------------------|----------------------------------|----------------------------------------------------------------------------------------------------|
| Diploma Ordered                       | F - State of SC Diploma ✔                                          | Award Ordered                    | ~                                                                                                    |
| Diploma Earned                        | F - State of SC Diploma                                            | Award Earned                     | J - Academic Honors<br>Bronze - South Carolina Seal of Biliteracy<br>Silver - South Carolina Seal of Biliteracy |
| Diploma Pathways Seals of Distinction | SPEC - Specialization Seal<br>HON - Honors<br>CLGR - College Ready |                                  |                                                                                                    |
| Diploma Order Number                  | 01 - Order 1 🗸                                                     | Scholarship Ordered              | ~                                                                                                    |
| Graduation Date                       | 05/24/2021                                                         | Graduated School Number and Name | 0 -                                                                                                    |

# TRANSCRIPTS

Home > Student Selection > State/Province - SC > South Carolina Student Information
#### Scheduling Setup

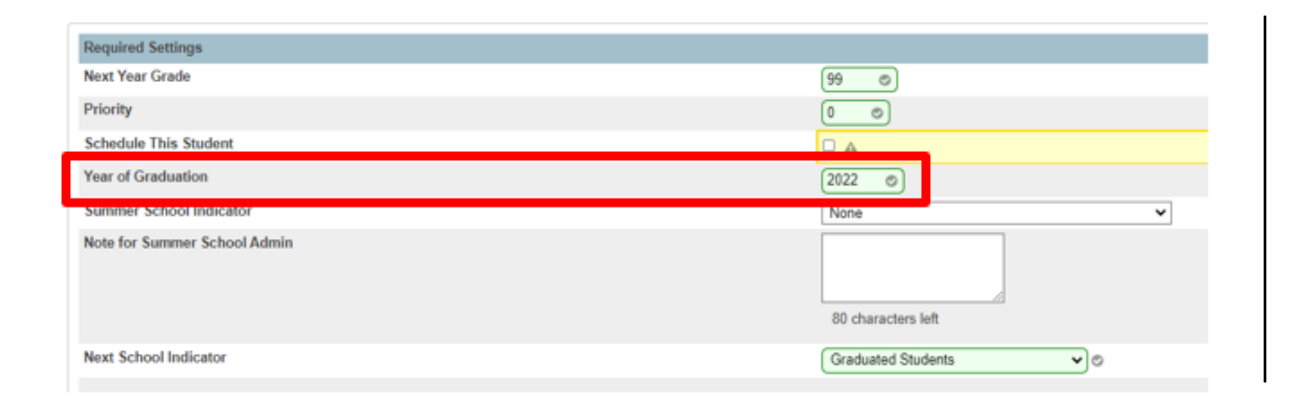

#### State of South Carolina Standard High School Transcript - Final

Graduation Date: Class Of: 2021 Diploma Type: State of SC Diploma

## TRANSCRIPTS

*Home > Student Selection > Scheduling Setup* 

#### Transcripts

- Final Official Transcripts **<u>must</u>** have the <u>date calculated value</u> on the date of graduation or before June 15.
- Students may request their schools send Work in Progress transcripts to colleges, universities, or scholarship
  providers throughout the year, however, the Final or End of Year transcript must be processed after the graduation
  date, but before June 15.
- After the June 15<sup>th</sup>, any transcript provided to any entity must be retrieved from the archive of the graduate's high school. These reports cannot be processed again through PowerSchool.
  - Print
  - Store Electronically
  - File with student record

# CLASSRANK

#### Class Rank

 Run, Save and Print Class Ranking for all middle and high school level grades. The date on the report must be on or before June 15th. Class Ranking reports must be shared with the Commission on Higher Education. Students may qualify for scholarships if they rank in the top 6% during any of these years.

| School Name                    |           |       |        |      |  |  |  |
|--------------------------------|-----------|-------|--------|------|--|--|--|
| Date Calculated: June 14, 2020 |           |       |        |      |  |  |  |
| First Name                     | Last Name | Grade | SC UGP | Rank |  |  |  |
| William                        | Smith     | 12    | 4.918  | 1    |  |  |  |
| Taylor                         | Swift     | 12    | 4.596  | 2    |  |  |  |
| Johnny                         | Depp      | 12    | 4.328  | 3    |  |  |  |
| Luke                           | Cage      | 12    | 4.161  | 4    |  |  |  |

#### Class Rank

#### **Option 1: Quick Export**

- 1. On the Start Page select your group of students.
- 2. In the Function drop down select "Quick Export"
- 3. Use these fields to export out the data you need:

first\_name

last\_name

grade\_level

- ^(\*gpamethod="sc\_gpa\_ugp\_round")
- ^(\*classrank method="SC\_GPA\_UGP\_Round" result="rankoutof")
- 4. Download/Open the report when its done processing in Excel.
- 5. Once the data is imported or copy & paste into Excel at the top of the file type your School Name.
- 6. In the next line/record type Date Calculated: June 15, 20xx (Ex. Date Calculated: June 15, 2022)
- 7. Data with headers should be below this information.

| School Name                    |           |       |        |      |  |  |  |
|--------------------------------|-----------|-------|--------|------|--|--|--|
| Date Calculated: June 14, 2020 |           |       |        |      |  |  |  |
| First Name                     | Last Name | Grade | SC UGP | Rank |  |  |  |
| William                        | Smith     | 12    | 4.918  | 1    |  |  |  |
| Taylor                         | Swift     | 12    | 4.596  | 2    |  |  |  |
| Johnny                         | Depp      | 12    | 4.328  | 3    |  |  |  |
| Luke                           | Cage      | 12    | 4.161  | 4    |  |  |  |

#### Class Rank

#### **Option 2: Class Rank Report**

- 1. On the Start Page, Select System Reports
- 2. From the System Tab, go to **Class Ranking** under the Grades and Gradebooks header
  - a) Choose your Grade Level
  - b) Class Rank Method: SC\_GPA\_UGP\_Round
  - c) Leave the next two fields blank (Display GPAs & Display Percentiles)
- 3. Submit
- 4. You can copy/paste into spreadsheet

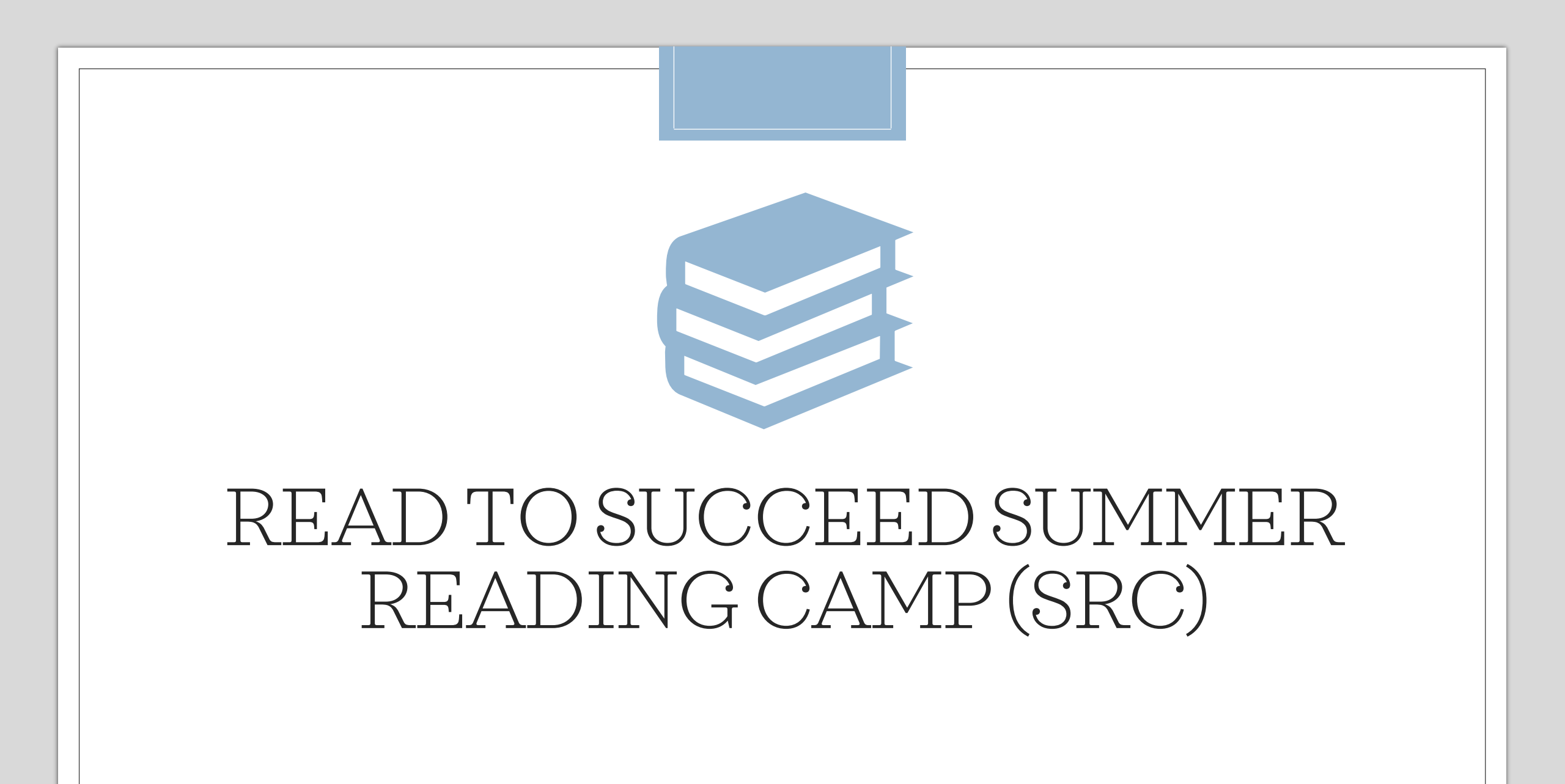

### Read to Succeed Summer Reading Camp (SRC)

- It is not the PS Admin who determines which students will have to participate in Read to Succeed. The school's PS Admin must set up the sections, enroll students, make sure attendance is taken.
- Act 284 of 2014 (Read to Succeed), mandatory retention is required at third grade for students who fail to demonstrate reading proficiency on SC READY Reading as indicated by scoring at the equivalent to Not Met 1 on the former Palmetto Assessment of State Standards (PASS). While a student may be exempt from the mandatory retention for good cause, they shall continue to receive instructional support, services, and reading interventions appropriate for their age and reading level.
- If a third-grade student does not complete SC READY, the school should use other available data, including interim assessment results, to determine which third grade students require additional interventions, including invitation to Summer Reading Camp (SRC). Schools are also reminded that retention decisions for third graders may be based on other factors beyond the Act 284 requirements, such as substantially below grade level performance in math or ELA on interim assessments.

## Read to Succeed Summer Reading Camp (SRC)

- Schools are required to provide Summer Reading Camp (SRC) at the end of a student's third grade year for those students recommended for retention.
- Students in other grade levels, especially those identified as not progressing toward grade-level proficiency, should also be invited to attend SRC. S.C. Code Ann. §59-155-160(C)(2). (*PowerSchool Reporting is Optional*)
- The core goal of Read to Succeed is to increase the number of students statewide who can proficiently read and comprehend grade-level texts, particularly in the early grades.
- SRC Summer Schools have already been built.
- $\circ~$  PS Admins should have access to these Summer Schools in PowerSchool now.

## Read to Succeed Summer Reading Camp (SRC)

- Read to Succeed Summer Camp Setup Recording
- <u>Read to Succeed Summer Camp Setup PowerPoint</u>

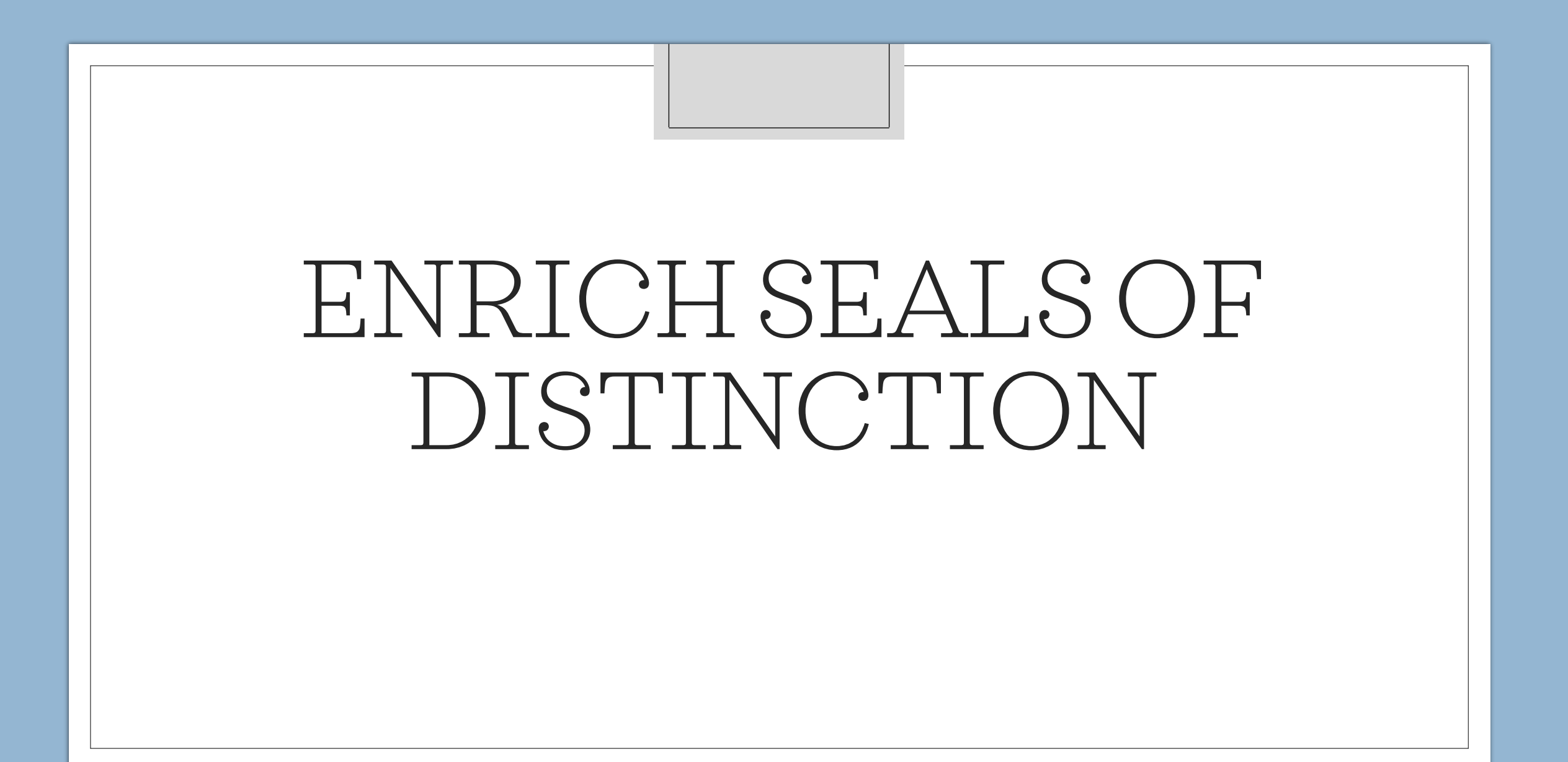

### Enrich Seals of Distinction

- New Seals of Distinction report that will be released in Enrich Version 22.1.1 late this week
- Purpose is to help identify students who qualify for the Diploma Pathways Seals of Distinction. As you may know, the criteria for the Seals involve primarily course credits and test scores and compiling that information can be time consuming.
- Note that there are a few criteria that will not be reflected in the Enrich report:
  - Enrich does not currently support the import of ACTFL or ASL assessments, so students who earn a World Language Specialization Seal via those assessments will not be reflected in the report.
  - Because the criteria varies by district for the Education and Economic Development Act (EEDA), students who earn the Career Ready Seal via the EEDA major will not be reflected in the report unless they are also a CTE completer.
- Webinar Today (April 21<sup>st</sup> at 9 AM); Recording will be posted on the Padlet: <u>https://padlet.com/aduvall15/in041vmc1xuq9qc8</u>
- CIE Contacts: Jason Jones & Heather Holliday

## QUESTIONS?

help@canteytech.com